## O'ZBEKISTON RESPUBLIKASI OLIY TA'LIM FAN VA INNOVATSIYALAR VAZIRLIGI

## ISLOM KARIMOV NOMIDAGI

## TOSHKENT DAVLAT TEXNIKA UNIVERSITETI

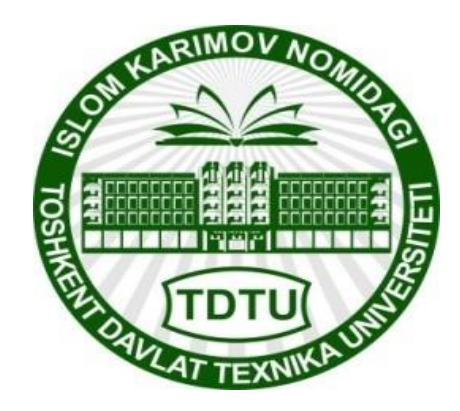

## TEXNIK TIZIMLARDA AXBOROT TEXNOLOGIYALARI

laboratoriya ishlari uchun

## O'QUV-USLUBIY KO'RSATMALAR

Neft va gaz fakultetining barcha bakalavr yoʻnalishlari uchun

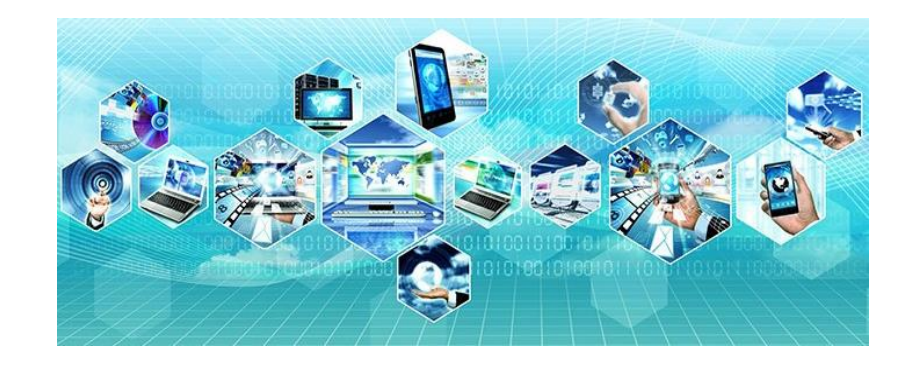

Toshkent 2023

Tuzuvchilar: Fayzullayev U.S., Djurayeva Sh.T., Akbarova Sh.A., Karimova N.O. «Texnik tizimlarda axborot texnologiyalari» fanidan laboratoriya ishlari. Oʻquv-uslubiy koʻrsatmalar. Toshkent, ToshDTU, 2023. -48b.

Ushbu oʻquv-uslubiy koʻrsatma bakalavriatning 60721800-Neft va gaz ishi (neft va gaz konlarini ishga tushirish va ulardan foydalanish), 60721800 – Neft va gaz ishi (neft va gaz quduqlarini burgʻilash), 60720700 - Texnologik mashina va jihozlar (konchilik), 60730300 – Qurilishda bino va inshootlar qurilishi, 60721900 - Neft-gaz kimyo sanoati texnologiyasi ta'lim yo'nalishlari uchun mo'ljallangan. texnik tizimlarda Uslubiv amaliy dasturlarda koʻrsatmada loyihalash jarayonlarini amalga oshirish. MathCAD dasturida neft va gaz masalalarini matematik modellarini ifodalash muhandislik masalalarini MathCad dasturida amalga oshirish, Matlab ilovasida imitatsion modellarni Simulink paketida amalga oshirish, KOMPAS 3D dasturida detallar yaratish va kiberxavfsizlikning asosiaxborotlarni shifrlash usullari haqida batafsil tavsiflar keltirilgan. Talabalarning axborot texnologiyalari" fanini oʻzlashtirishi "Texnik tizimlarda uchun oʻqitishning ilgʻor va zamonaviy usullaridan foydalanish, yangi axborot va pedagogik texnologiyalarni tatbiq qilish muhim ahamiyatga egadir. Oʻquv-uslubiy koʻrsatmalarda texnik boshqaruv tizimlarida va muhandis masalalarini yechishda axborot texnologiyalarining oʻrni haqida keltirilgan. Fanni oʻqitishdan maqsad zamonaviy informatsion fikrlash va ilmiy dunyoqarashni shakllantirgan holda talabalarni kompyuter imkoniyatlaridan foydalanish, kompyuter bilan muloqot oʻrnatish usullarini oʻrgatish va unda turli masalalarni yecha olishga yoʻnaltirilgan. Zamonaviy dasturiy vositalardan va texnologiyalardan hamda Internet texnologiyalaridan mukammal foydalanish kabilar katta ahamiyatga ega.

Har bir laboratoriya ishning tavsifi qisqacha nazariy qismga ega boʻlib, ishning mohiyati, mazmuni va dasturni tuzish aniq misollar orqali ifodalangan.

Islom Karimov nomidagi Toshkent davlat texnika universiteti ilmiy- uslubiy kengashining qaroriga muvofiq nashrga tayyorlandi ( 30.03.2023-yil. 6- sonli bayonnoma)

| Taqrizchilar: | Fayzullayev S.X. | TKTI tarkibidagi Q.T.D. bo'limi dotsenti, t.f.n. |
|---------------|------------------|--------------------------------------------------|
|               | Kadirov M.M.     | ToshDTU, "Axborot texnologiyalari"               |

kafedrasi PhD dotsenti

@ Toshkent davlat texnika universiteti, 2023

## 1-Laboratoriya ishi CAD tizimlarining amaliy dasturlarini interfeysini oʻrganish va qoʻllash

**Ishning maqsadi:** MatCAD paketida sonli hisoblashlarni bajarish bilan tanishish va hisoblash koʻnikmalarini olish.

## **Topshiriqlar:**

- 1. MatCAD dasturiy sohasini oʻrganish.
- 2. MatCAD tizimining ilovalarini sozlang.
- 3. Turli xil masalalarning yechimini oling.

## Nazariy qism

MathCAD integrallashgan tizim boʻlib, matematik va muhandislik texnikaviy hisoblashlar amalga oshirishga moʻljallangan. U tushunarlilik, ravshanlik, oddiylik kabilarni oʻzida jamlab, dastur bilan ishlashda elektron jadvallarga xos oddiylikni namoyon etadi.

MathCAD ning matn, grafiklar va formulalar joylashtirilishi mumkin boʻlgan xujjati ilmiy maqola yoki darslikning sahifasiga oʻxshab ketadi, bunda formulalar "tirik" boʻlib, ularning birontasiga oʻzgartirishlar kiritilsa, MathCAD natijalarni hisoblaydi, grafiklarni chizadi va h.k.

MathCAD ilovasi ishga tushirilishi bilan 1-rasmda keltirilan darcha ochiladi:

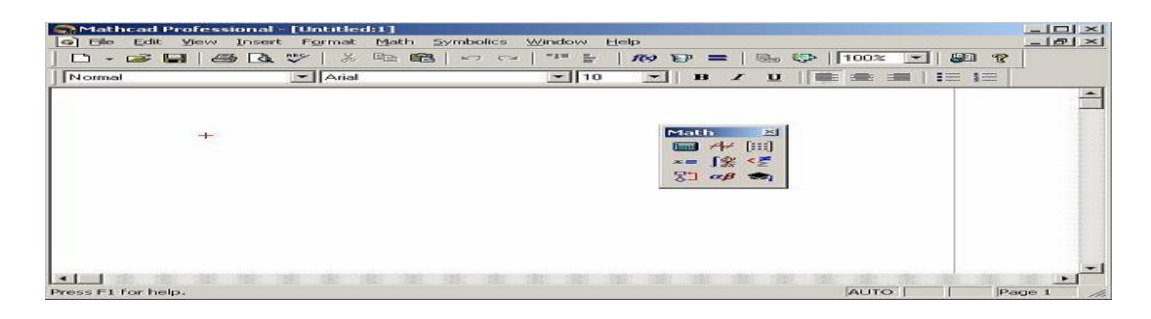

1-rasm. MathCAD tizimining ishchi darchasi.

## MathCAD ning asosiy buyruqlari

MathCAD tizimining asosiy menyusi MS Windows operatsion tizimining koʻpgina ilovalari uchun umumiy boʻlgan buyruqlar toʻplami hamda oʻziga xos imkoniyatlarni belgilovchi buyruqlardan iborat.

File menyusi – fayllar bilan ishlash. Edit menyusi – hujjatlarni tahrirlash **View** menyusi – darcha elementlarini sozlash. 2–rasmda View menyusining buyruqlari keltirilgan.

| 🐕 Mathcad Help                                                                                                    |                                                                                                    |                                            |
|----------------------------------------------------------------------------------------------------|----------------------------------------------------------------------------------------------------|--------------------------------------------|
| 121 (> ⊏> С<br>Скрыть Назад Вперед Дог                                                                                                    | 1 🚔 🗊-<br>иой Печать Пара <u>м</u> етры                                                                                                    |                                            |
| Содержание Цказатель Поиск                                                                                                    | Arithmetic operators                                                                                                    | ~                                          |
| Ведите ключевое слово для поиска:<br>arithmetic operators                                                                                                    | You can type any operator using<br>operators are also available on t<br>buttons from the Math toolbar.                                                                                                    | its keystroke. Most<br>he operator toolbar |
| autometal operations<br>antimetal operations<br>antimetal operations<br>analy functions<br>array operators<br>arrays<br>arrays<br>arrays<br>arrays<br>arrow for live symbolic evaluation<br>arrow keys<br>ASCII, codes for letters in a string | Operator:         Keysti           addition with linebrook         Ctrl : E           addition         +           complex conjugate         "           division         /           in-line division         Ctrl+/ | roke: 📑                                    |
| acec (arcsecant) function<br>asch (mverse hyperbolic secant) function<br>asin (arcsine) function<br>assigning units to a variable or function<br>assigning values to a variable or function<br>Показать                                        | factorial     !       exponentiation     ^       magnitude             multiplication     *       negation     -       nth root     Ctrl+\       product     Ctrl+S                                                   | hift+3 💌                                   |

2-rasm. Ma'lumotlar menyusi darchasi.

**Insert** menyusi – MathCaDga grafiklar, funksiyalar, matritsalar, giperhavolalar, komponentlarni joylash va obyektlarni sozlashga imkon beradi.

**Forma**t menyusi – sonlar, formulalar, matnlar, xat boshilar, kolontitullar va shu kabilarning tashqi shamoyillarini aniqlovchi turli parametrlarni berish uchun moʻljallangan buyruqlarni tarkiblaydi.

Math menyusi –hisoblashlarning maromlari va parametrlarini belgilashga imkon yaratadi.

Symbolie menyusi – simvolli hisoblashlarni joriy etadi.

**Window** menyusi – bir nechta darchalarning oʻzaro joylashishini tartiblash va ulardan birini faollashtirish uchun buyruqlarga ega.

Help menyusi – axborot markazi va ma'lumotlar.

**Calculator**. Bu panelda matematik amallarni hamda ba'zi ko'proq ishlatiladigan funksiyalarni berish uchun mo'ljallangan tugmachalar joylashgan. Bu tugmachani kalkulyator sifatida qo'llash mumkin.

Boolean-qiyoslash va mantiqiy operatorlarini kirgizish uchun.

**Evaluation**– oʻzgaruvchilar va funksiyalar miqdorlarini oʻzlashtirish operatorlarini kirgizish tugmachalariga ega.

Graph- grafiklarni qurish uchun instrumentlar.

Vector and Matrix- vektorlar va matritsalar bilan ishlash instrumentlari.

**Calculus**– oddiy koʻrinishdagi integrallash, differensiyalash elementli matematik ifodalarni tasvirlaydi. Bu panelning tugmachalari yigʻindilar chegaralar va hosilalarni hisoblashga imkon beradi.

**Programming**– dasturlarni yozish uchun instrumentlar.

Greek Symbol– grek alfaviti

**Symbol**– simvolli hisoblashlar uchun.

## MathCAD tizimi ishchi xujjatida buyruqlarning yozilishi

MathCAD tizimida buyruqlarni yozish tilda qogʻozda bajariladigan matematik hisoblarning andozaviy tiliga juda yaqindir, bu esa masalalarni qoʻyish

va yechishni sezilarli soddalashtiradi. Natijada matematik masalalarni yechishning asosiy aspektlari ularni dasturlashdan algoritmik va matematik bayonlashga suriladi.

MathCAD da xuddi inson bajarganidek hisoblashlar qat'iy aniqlangan tartibda, ya'ni chapdan oʻngga va yuqoridan pastga qarab bajariladi. Bloklarni toʻgʻri bajarish – xujjatlarni qayta ishlashda tizimning toʻgʻri ishlashi asosidir.

Tizimda xatoning belgisi toʻgʻri toʻrtburchakka qamrab olingan suzuvchi yozuv koʻrinishiga ega.

## Ma'lumotlar turlari

Ma'lumotlarning turlariga sonli konstantalar, oddiy va tizimli o'zgaruvchilar, massivlar (vektorlar va matritsalar) va fayl ko'rinishidagi ma'lumotlar kiradi.

Oʻzgarishi mumkin boʻlmagan nomdor obyektlar, saqlanayotgan qandaydir qiymatlar konstanta deyiladi. Dasturni bajarish davomida qandaydir qiymatga ega boʻlgan nomdor obyektlar oʻzgarishi mumkin boʻlganda ularni oʻzgaruvchilar deyiladi. Oʻzgaruvchining turi uning qiymati bilan aniqlanadi; oʻzgaruvchilar son qiymatli, qatorli, belgili va h k.z. boʻlishi mumkin. Konstantalar, oʻzgaruvchilar va boshqa obyektlarning nomi identifikatorlar deb yuritiladi. MathCAD da identifikatorlar lotincha yoki grekcha harf va sonlarning toʻplamidan iboratdir.

MathCAD da uncha katta boʻlmagan maxsus obyektlar guruhi mavjuddirki, ularni konstantalar va oʻzgaruvchilar klasslariga qoʻshib boʻlmaydi. Ularning qiymatlari dasturni ishga tushirilgan pastda aniqlanadi. Ularni tizim tomonidan ilgaridan boshlang'ich qiymatlari belgilangan tizimli oʻzgaruvchilar deb atash toʻg'riroq boʻladi. Tizimli oʻzgaruvchilar qiymatlarini oʻzgartirish MathCAD Options ning Matematika -> Opsiyalar buyrug'i boʻyicha bajariladi, bunda uning oʻzgaruvchilar dialogli darchasining qoʻyilmasidan foydalaniladi.

Oddiy oʻzgaruvchilar tizimlilaridan shunisi bilan farqlanadiki, ular foydalanuvchi tomonidan dastlab aniqlangan boʻlishlari, ya'ni kam deganda bir marta qiymat berilgan boʻlishlari lozim. Bu holda ":=" belgisi qoʻllaniladi.

Agar o'zgaruvchi := operatori yordamida boshlang'ich qiymat berilsa, klaviaturadagi : klavishi bosilib u chiqarilsa, bunday belgilash lokal deyiladi. Bungacha o'zgaruvchi belgisi aniqlanmagan va uni qo'llash mumkin emas. Ammo,  $\equiv$  belgisi yordamida (klaviatura ~ belgisi) global belgilashni ta'minlash mumkin. MathCAD hujjatni ikki marta chapdan o'ngga va yuqoridan pastga to'liq o'qib chiqadi. Birinchi o'tishda ( $\equiv$ ) lokal belgilash operatori tomonidan aniqlangan barcha harakatlar bajariladi, ikkinchi o'tishda esa (:=) lokal belgilash operatori belgilanib bergan harakatlar amalga oshiriladi va hisoblashlarning barcha zaruriy natijalari (=) qayd etiladi.

Bundan tashqari quyuq tenglik = belgisi (Ctrl+=) ham mavjud bo'lib, u tenglamalar tizimini yechishda taxminiy tenglik operatori sifatida qo'llanadi. Yana simvolli tenglik belgisi  $\rightarrow$  (Ctrl+) qam mavjud.

## Konstantalarning qoʻllanish turlari

MathCAD tizimida ma'lumotlar turini quyidagilari ko'zda tutilgan:

1. Butun (2, -54,+43)

2. Kasr (1.3,-2.23)

3. Kompleks (2.5+7*i*). Bu holda shuni koʻzda tutish lozimki, koʻrinishidagi "yolg'on birni yozishda paneldagi "**Calculus**" maxsus tugmachasidan foydalanish kerak.

4. Qatorli. Odatda bu "yig'indini hisoblash" koʻrinishidagi sharxi.

5. Tizimli. Bu turdagi konstanta misol tariqasida  $\varepsilon$  yoki  $\pi$  qiymatlarini koʻrsatish mumkin.

### **Oddiy hisoblashlar**

Arifmetik ifodaning natijasi uning oxirida "=" yoki " $\rightarrow$ " belgilari boʻlgan taqdirda koʻrsatiladi. Birinchi holatda natija sonli, ikkinchi holda esa simvolli koʻrinishda taqdim etiladi. Simvolli hisoblashga namuna:

 $\frac{2.45}{6.178} + \frac{4}{52} - 76 - \frac{8}{87} \rightarrow -75.618462477305312281$ 

Arifmetik ifodaning hisoblash tizimini bajarishda oddiy matematikada qabul qilingan afzal arifmetik amallarning belgilari qoʻllanadi. Ifoda boshqa turdagi amallarga ham ega boʻlishi mumkin:

-ildiz chiqarish;

- darajaga oshirish;

- integrallash va differensiyalash;

- faktorial va yig'indi belgilari va h.k.

Calculator panelida bu amallarning ba'zilarini bajarish mumkin:

$$4.5 \cdot \left( \frac{5}{\sqrt{56.3}} + \sqrt{14.356} \right) + 5.2^{1.8} - 4.89 + \frac{6.52}{4.78} = 43.046 \, \mathrm{I}$$

Format->Result asosiy menyu yordamida hisoblashda tasvirlanadigan raqamlarning miqdorini boshqarish mumkin. Bu holda 3-rasmda koʻrsatilganidek, buyruq dialogli darchani taqdim etadi va bunda natijani chiqarish uchun parametrlar boshqatdan qoʻyiladi.

Arifmetik ifodani simvolli hisoblash natijalari quyida keltirilgan.

$$\frac{25}{47} - 3 - \frac{2}{3} + \frac{7}{3} \cdot 2.5 + \pi \rightarrow 6.2541371158392434988 + \pi \text{ float}, 4 \rightarrow 9.396$$

"->" belgisidan keyin simvolli hisoblash natijasi tasvirlangan va natijani olishda float buyrugʻi qoʻllanilgan (float buyrugʻi Symbolic panelida joylashgan).

Bu buyruq natijani koʻzgulashtirish uchun foydalanuvchiga belgilar sonini berishni taklif etuvchi shablon koʻrinishida boʻladi.

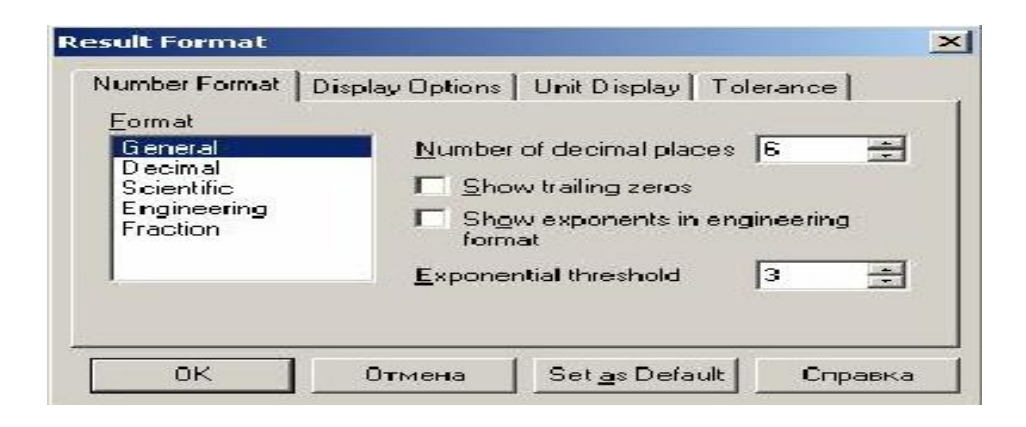

3-rasm. Format->Result asosiy menyu buyrg'ining ishchi darchasi.

## Koʻrgazma funksiyalarni qoʻllash

MathCAD tizimida koʻpgina kirgizma funksiyalar mavjud. Xato, kamchiliklarga yoʻl qoʻymaslik uchun funksiyaning nomini klaviaturadan kirgizmaslik tavsiya etiladi. Koʻp ishlatiladigan sin, cos, tg, ln va boshqalarni Calculator instrumentlar panelidan foydalangan holda berish mumkin. Boshqa funksiyalar Insert yoki f(x) buyruqlari bilan kirish lozim boʻladi. Buyruq taqdim etadigan darchada (4-rasm) foydalanuvchi funksiyaning toifasini belgilashi, uning yozilish namunasi bilan tanishish, soʻngra kerakli tanlovni aniqlashtirishi mumkin. Mana shulardan soʻng tizim foydalanuvchiga zaruriy parametrlarni yozish lozim boʻlgan shablonni taqdim etadi.

Funksiya xususiyati qiymatni qaytarishdir, ya'ni unga yuzlanilganda u o'zining qiymatini qaytaradi.

| Normal           | Arial                                                                                                    | - 10 - B / U                                                                                                    | -      |
|------------------|----------------------------------------------------------------------------------------------------|----------------------------------------------------------------------------------------------------|--------|
|                  | Insert Function                                                                                                    |                                                                                                    | ×      |
|                  | Function Category                                                                                                    | Function Name                                                                                                    |        |
|                  | Solving<br>Sorting<br>Special<br>Statistics<br>String<br>Trigonometric<br>Truncation and Round-Off<br>User defined<br>Metric | Acos     Acos     Acos |        |
|                  | acos(z)                                                                                                    |                                                                                                    |        |
|                  | Returns the angle (in radians<br>complex z.                                                                                  | I whose cosine is z. Principal value for                                                                                                    | •      |
|                  |                                                                                                    | OK Insert Cano                                                                                                    | el     |
| ess F1 for help. | 1990                                                                                                    | AUTO                                                                                                    | Page 1 |

4-rasm. Insert->Function qo'yilma funksiya buyrug'ining ishchi darchasi

## Oʻzgaruvchilarni va foydalaniladigan funksiyalarni aniqlash

MathCAD tizimida boshqa istalgan dasturlash tillaridagidek, xotiraning har bir uyachasiga bitta nom identifikator mos keladi. U esa tizimning oʻrnatilgan soʻz tartibiga monand holda tanlanadi. MathCADda identifikatorlar lotin yoki grek alfavitining harflaridan va raqamlaridan tuzilgan boʻlishi, ammo boshlang'ich holatda faqat harf turishi mumkin. Identifikator tizimdagi xizmatchi soʻzlar bilan ustma ust tushmasligi darkor. MathCAD kichik va bosh harflarni ajrata olishini koʻzdan qochirmaslik kerak.

## Lokal va global oʻzgaruvchilar

Boshqa dasturlash tillarida boʻlganidek, MathCADda ham lokal va global oʻzgaruvchilar farqlanadi. ":=" ramzi bilan MathCADda lokal oʻzgaruvchilar belgilanadi. Buning uchun ":=" ramzi kiritilsa kifoya.

Global oʻzgaruvchi "oʻzgaruvchi≡ifoda". Global oʻzgaruvchilarning lokal oʻzgaruvchilardan farqi ularning hujjatining istalgan joyida qoʻllana olishidir (shu bilan bir qatorda ularni aniqlashtirishdan oldin va yuqori qismida).

## Foydalaniladigan funksiyalarning aniqlanishi va ishlatilishi

Matematik hisoblashlarda foydalaniladigan funksiyalar muhim instrument hisoblanadi. Birgina formula orqali, ammo turli boshlang'ich ma'lumotlar bilan ko'p karrali hisoblashlarni amalga oshirishda ularni qo'llash maqsadga muvofiqdir.

Xususiy funksiyadan foydalanish uchun:

1. Funksiyani yozish

2. Bajarish uchun yozilgan funksiyani chaqirish

Funksiyani aniqlash uchun identifikatorlar qoʻllanadi. Funksiya nomi va funksiya parametrlarining formal ismlari. Formal parametr – aniq qiymati uni funksiyaga qaratilganda aniq parametriga mos qiymatga almashtirganda aniqlashtiriladigan identifikatordir.

Funksiyani aniqlash formati

Foydalaniladigan funksiyani chiqarish istalgan standart funksiyani chiqarish kabidir.

Natijani alohida oʻzgaruvchiga joylash mumkin:

O'zgaruvchi\_nomi\_natija:=funksiya\_nomi (formal parametrlar ro'yxati)

Yoki bosmalash:

Funksiya\_nomi (formal parametrlar ro'yxati)=

**1-namuna.** Koordinat boshidan berilgan nuqtagacha masofani qaytaradigan **Dist** funksiyasi aniqlansin. Hisoblash uchun A (1,96; 3,8) va V (6; 42,5) masofalar belgilansin.

Yechish. Chiziqli algebra kursidan ma'lumki, koordinata boshidan qandaydir A (x, y) nuqtagacha bo'lgan masofa  $d=\sqrt{x^2 + y^2}$  formulasi orqali aniqlanadi. Bu yerda (x, y) – berilgan nuqtaning koordinatalari. Mana shu formula **Dist** funksiyasining asosini tashkil qiladi. Funksiyani yozishda ikkita formal parametrni – nuqtaning koordinatalarini ko'zda tutish kerak bo'ladi. Mana shu parametrlar o'rniga berilgan nuqtalarning koordinatalari kiritilishi kerak. **Dist** funksiyasi quyidagi ko'rinishda yozilishi mumkin

$$Dist(x, y) := \sqrt{x^2 + y^2}$$

Berilgan nuqtalardan masofani hisoblash uchun funksiya quyidagicha ifodalanadi:

$$Dist(1.96-3.8) = 4.276$$
  
P :=  $Dist(6, 42.5)$   
P = 42.921

Ikkinchi xolatda natija yordamchi oʻzgaruvchiga joylashadi.

## Berilgan oraliqdagi qiymatlarni qabul qiluvchi oʻzgaruvchilarni aniqlash

MathCAD tizimida berilgan oraliqdagi qiymatlarni qabul qiluvchi oʻzgaruvchilarni aniqlash imkoniyati taqdim etilgan, shu bilan bir qatorda qoʻshni qiymatlar bir biridan teng masofalarda uzoqlashgan. Bu holda boshlangʻich, keyingi va oxirgi qiymatlar berilgan.

Mana shu xildagi oʻzgaruvchilarda faqat indekssiz idenitifikatorlarni qoʻllash mumkin.

## O'zgaruvchi nomi:=boshlang'ich qiymat, boshlang'ich qiymat+qadam... oxirgi qiymat.

Berilgan qadam qiymatda oxirgi qiymatga aniq erishilmasa, oʻzgaruvchining berilgan oraliqdagi oxirgi qiymatdan katta boʻlmagan eng katta qiymati qabul qilinadi.

Bundan tashqari, MathCAD agar qadam 1 yoki -1 qiymatlarga mos kelgan taqdirda keyingi qiymatni bermaslik imkoniyatiga ega.

Bu holda oʻzgaruvchini aniqlash formati quyidagi koʻrinishda taqdim etiladi:

## O'zgaruvchi nomi:=boshlang'ich qiymat... oxirgi qiymat.

**2-namuna.** H qadamli [a,b] intervalda  $f(x) = \frac{1}{1+x^2}$  funksiyaning qiymat jadvali olinsin.

Yechish: Masala yechimi quyidagi qadamlarni bajarishga keltirilishi mumkin:

$$f(x) := \frac{1}{1+x^2}$$

1. Funksiyani aniqlash

2. a,b,h larni kiritish

3. O'zgaruvchini berish (masalan, t): t [a,b] oralig'ida h qadam bilan qiymatlar oladi.

4. Oʻzgaruvchi uchun funksiya qiymatlari jadvali olinadi.

5. 5-rasmda 2-namunani yechishning bir qismi berilgan.

| Определени              | е функции                                                                                                    |                                     |
|-------------------------|----------------------------------------------------------------------------------------------------|-------------------------------------|
| $f(x) := -\frac{1}{1}$  | $\frac{x}{+x^2}$                                                                                                    |                                     |
| Задание гран            | иц интервала                                                                                                    | ишата                               |
| a:=0 b:                 | = 1 h :=                                                                                                    | - 0.1                               |
| Определени<br>интервале | е переменной                                                                                                    | й, принимающей значения на заданном |
| t := a, a + h.          | ь                                                                                                    |                                     |
| Получение т             | габлицы значе                                                                                                    | ений                                |
| t = $ $                 | $f(t) = 0.000 \\ 0.099 \\ 0.192 \\ 0.276 \\ 0.345 \\ 0.400 \\ 0.441 \\ 0.470 \\ 0.488 \\ 0.497 \\ 0.500 \\ 0.500$ |                                     |

5-rasm. Oʻzgarmas qadamli berilgan oraliqda funksiya qiymatlarining jadvalini olish

## Laboratoriya ishi uchun variantlar:

### 1-variant

a (5,6) komponentali , b (2,3) komponentali vektor berilgan. Vektorning yig'indisi teng bo'lgan c vektor hosil qiling. Uning qiymatini chiqaring. Vektorning normasi va uning uzunligini toping. Vektorning normasini hisoblash uchun | belgili tugmani bosing.

$$a:=\binom{5}{6} \quad a=\binom{5}{6} \quad a_0=5 \quad a_1=6$$
  
$$b:=\binom{2}{3} \quad c:=a+b \quad c=\binom{7}{9} \quad a_0=5 \quad a_1=6$$

#### 2-variant

Vektorning normasini hisoblang. |a|=7.81 |b|=3.606 $\sqrt{a^2 + a^2}$  formulasi asosida a va b vektorning normasini hisoblang.

#### **3-variant**

1. Buyruqlar satriga oʻting.

 $\sqrt{4+\sqrt{9}}$  ning qiymatini hisoblash uchun buyruqlar satriga

>> sqrt(4+sqrt(9)) ni kiriting. Enter tugmachasini bosib natijani chiqarish mumkin:

ans = 2.6458

#### 4-variant

> help elfun va >> help mfunlist buyrug'ini bajarib, yuqoridagi standart va boshqa maxsus funksiyalarini koʻring.

 $\sin \frac{\pi}{2} + \cos \frac{5\pi}{2}$  ning qiymatini hisoblash uchun buyruqlar satriga >> sin(pi/2)+cos(5\*pi/2) ni kiritib, Enter ni bosamiz. Natijada 1 ga ega boʻlamiz.

Endi  $\sin^4 \frac{\pi}{4} + \cos^4 \frac{3\pi}{4}$  ni hisoblaylik.

> combine((sin(pi/4))^4+(cos(3\*pi/4))^4)

ans =

0.5000

#### 5-variant

 $1 + \sin 2x + \cos 2x$ 

 $1 + \sin 2x - \cos 2x$  ifodani soddalashtirish uchun esa buyruqlar satriga quyidagilarni tering.

>> simplify(1+sin(2\*x)+cos(2\*x))/(1+sin(2\*x)-cos(2\*x))

 $(\sin^2 x + \cos^2 x) - 2(\sin^4 x + \cos^4 x)$  ni soddalashtiring:

```
>> simplify(\sin(x)^2 + \cos(x)^2)-2*(\sin(x)^4 + \cos(x)^4)
```

Barcha nazorat topshiriqlarini bajaring va nazorat savollariga javob bering.

## Nazorat savollari:

1. Ifodani qaysi operator yordamida hisoblash mumkin?

2. MathCAD hujjatiga matnni qanday kiritiladi?

3. Oʻzgaruvchilarni global va lokal aniqlashdagi faktlar qanaqa? Qaysi operatorlar yordamida ular aniqlanadi?

4. Alohida ifoda uchun sonlar formati qanday oʻzgartiriladi?

5. Sizga MathCADdagi funksiyalarning qaysi turlari tanish?

## 2-laboratoriya ishi

## MathCAD tizimlarida muhandislik masalalarini yechishda matematik modellariga hisoblash ekspriment va sonli tahlilni amalga oshirish

Ishdan maqsad: Muhandislik masalalarini yechishda MathCAD tizimlarida va sonli tahlilni amalga oshirish

## **Topshiriqlar:**

- 1. MatCADda matematik modellariga hisoblash oʻrganish.
- 2. Laboratoriya ishiga hisobot tayorlang.

## Nazariy qism

MathCad dasturida ayrim masalalarni yechishda dasturlash elementlaridan foydalanish mumkin. Dasturlash elementlarini Math panelidan olish mumkin.

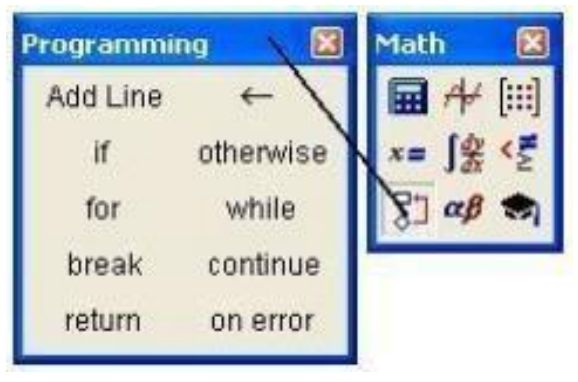

## Dasturlash elementlari

Bu operatorlar yordamida dasturning boshlanishini, tugallanishini, tarmoqlanuvchi va takrorlanuvchi jarayonlarni hosil qilish mumkin. Dasturlashda ifodalaniladigan oʻzgaruvchilar lokal oʻzgaruvchi boʻlib, dasturlashdan tashqarida ta'sir qilmaydi.

rogramming × x := 25 Add Line - $\sqrt{\mathbf{x}} = 5$ if otherwise while for  $\mathbf{x} \leftarrow \mathbf{36} = \mathbf{6}$ bu yerda x o'zgaruvchi break continue lokal o'zgaruvchi undan return on error tashqariga tasir qilmaydi. masalan x ni qiymatini chiqarsak yuqoridagi qiymatni chiqaradi. x = 25 $\mathbf{F}(\mathbf{x},\mathbf{y},\mathbf{z}) := \frac{\mathbf{x} + \mathbf{y} + \mathbf{z}}{2}$ F(1,2,2) = 1 F(2,4,5) = 0.5 $\mathbf{x} + \mathbf{y} \cdot \mathbf{z}$ ushbu funksiyani dasturlash elementlari orqali hosil qilamiz.  $\mathbf{T}(\mathbf{x}, \mathbf{y}, \mathbf{z}) :=$  $\mathbf{a} \leftarrow \mathbf{x} + \mathbf{y} \cdot \mathbf{z}$ + T(1,2,2) = 1 T(2,4,5) = 0.5

## Dasturlash elementlaridagi har bir operatorning vazifasi

Add Line – qora uzun vertikal chiziqdan iborat boʻlib, chiziqdan oʻng tomonda dasturni yozish uchun joy ajratadi va dasturning boshi va oxirini bildiradi.

← - lokal o'zlashtirish operatori.
if – shart operatori.
for – takrorlash operatori.
while- shartli takrorlash operatori.
otherwise- boshqa hollarda.
break –to'xtatish.
continue- davom ettirish.
return-qaytarish.
on error-xatolik.

### Add Line operatori

Qora uzun vertikal chiziqdan iborat boʻlib, chiziqdan oʻng tomonda dasturni yozish uchun joy ajratadi va dasturning boshi va oxirini bildiradi. Bu chiziqdan dasturda ichma-ich bir necha marta joylashtirish mumkin, xuddi dasturlash tillaridagi **Begin .... End**; ga oʻxshaydi.

## if shart operatori

Shart operatorining umumiy koʻrinishi quyidagicha. ifoda if shart.

Agar shart bajarilsa ifodaning qiymatini qaytaradi.

### while shartli takrorlash operatori

Umumiy koʻrinishi quyidagicha while shart . Bajariladigan ifoda pastki boʻsh joyga kiritiladi. Bu yerda agar shart bajarilmasa, pastki ifodaning qiymatini qaytaradi agar shart bajarilsa, takrorlash davom etaveradi.

Bu misoldan koʻrinadiki, A(2) deganda x=2 qiymat qabul qilyapti va s>2 boʻlsa yigʻindini hisoblash jarayoni toʻxtatilib, natija sifatida s ning qiymati qaytarilyapti. Xuddi shunday A(3)hisoblanadi.

## continue operatori

Bu operator biror bir jarayonni davom ettirish uchun ishlatiladi. Ayniqsa for va while operatorlarida.

### return operatori

return operatori qiymat qaytarish vazifasida ishlatiladi.

 $abs(x) := \begin{vmatrix} -x & \text{if } x < 0 & abs(-4) = 4 \\ x & \text{otherwise} & abs(5) = 5 \end{vmatrix}$ +  $fakt(n) := \begin{vmatrix} f \leftarrow 1 \\ while & n \leftarrow n - 1 \\ f \leftarrow f \cdot (n+1) & fakt(3) = 6 \\ f & fakt(5) = 120 \end{aligned}$ Fakt(a) :=  $\begin{vmatrix} f \leftarrow a \\ while & 1 \\ f \leftarrow f \cdot (a-1) & Fakt(3) = 6 \\ a \leftarrow a - 1 \\ break & \text{if } a = 1 & Fakt(5) = 120 \end{aligned}$ 

Agar ayrim misollarda natijani hisoblash cheksiz davom etsa, uni [Esc] tugmasini bosish bilan toʻxtatiladi.

 $\begin{array}{c|c} \mbox{A[n] vektorni eng katta} & \mbox{ORIGIN} \equiv 1 & \mbox{B[m,n] massivni eng kichik} \\ \mbox{max}(A) := & | x \leftarrow A_1 & \mbox{min}(B) := & | x \leftarrow B_{1,1} \\ \mbox{for } i \in 1..\, rows(B) \\ x \leftarrow A_i \mbox{ if } A_i > x \\ x \\ x \\ \end{array} & \left( \begin{array}{c} x \leftarrow A_i \\ x \\ x \\ x \end{array} \right) \\ \mbox{max}(A) = 84 \\ \mbox{F(n) n ga mos birlik kvadrat} \\ \mbox{Birlik kvadrat} \\ \mbox{matrisa hosil qilish} \end{array} & \mbox{Birlik kvadrat} \\ \mbox{F(n)} := & \left[ \begin{array}{c} for \ i \in 1..\,n \\ for \ j \in 1..\,n \\ for \ j \in 1..\,n \\ \mbox{for } j \in 1..\,n \\ \mbox{for } j \in 1.\,n \\ \mbox{for } j \in 1.\,n \\ \mbox{for } j \in 1.\,n \\ \$ 

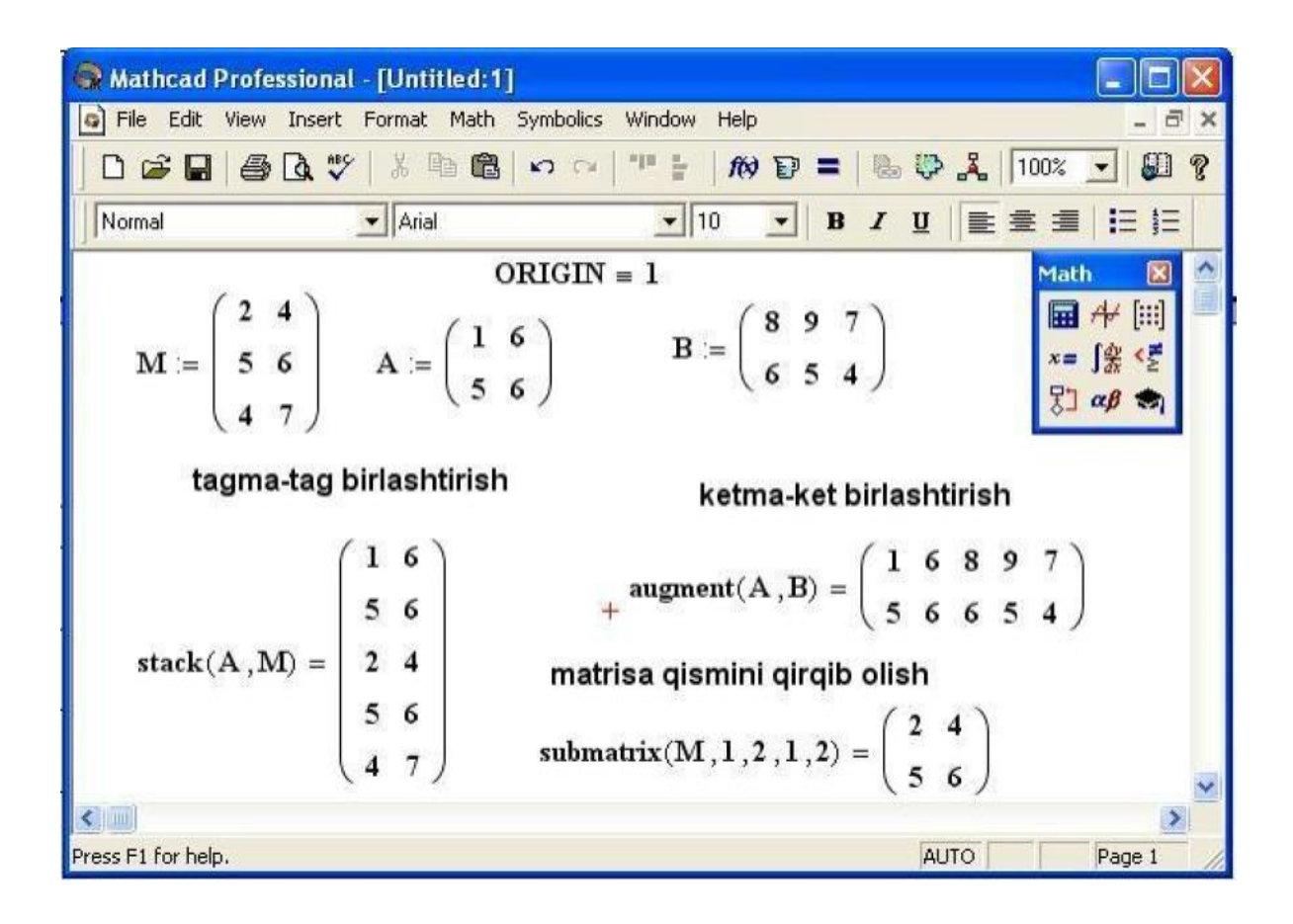

## Satr ustida bajariladigan funksiyalar

Mathcad dasturida oʻzgaruvchilarning satrli tipi mavjud boʻlib ularning qiymatlari qoʻshtirnoq ichida beriladi va ular ustida bir qancha amallarni bajarish mumkin. Quyida satr ustida bajariladigan funksiyalar keltirilgan.

concat(s1,s2) – s1 va s2 satrlarni birlashtiradi.

num2str(z) - zsonni satrga aylantiradi.

str2num(s) – s satrni songa aylantiradi.

str2vec(s) – s vektorni songa aylantiradi.

vec2str(v) – v vektorni satr koʻrinishda aniqlaydi.

strlen(s) – s satr uzunligini aniqlaydi.

search(s,s1,n) – s satrda s1 belgini n-marta qatnashgan oʻrnini aniqlaydi.

substr(s,n,m)- s satrni n- belgisidan boshlab m- belgisigacha qirqib boladi.

satr elementlarini tartiblash nol dan boshlanadi. A := "Salom " B := "Buxoro" concat(A,B) = "Salom Buxoro" - A va B satrlarni birlashtirish strlen(B) = 6 - B satr uzunligi search(B, "o", 1) = 3 - o harfini B satrda 1- marta uchragan o'rni substr(A, 1, 3) = "alo" - A satrni 1 belgisidan 3 ta belgini qirqib oladi, str2num("2") = 2 - "2" satrni songa aylantiryapti. num2str(2) = "2" - 2 sonni satrga aylantiryapti. vec2str $\begin{pmatrix} 97\\ 98\\ 99 \end{pmatrix} =$  "abc" - vektorni ASCII kodga mos satrga aylantiryapti. str2vec("ABC") =  $\begin{pmatrix} 65\\ 66\\ 67 \end{pmatrix}$  - vektorni ASCII kodga mos songa aylantiryapti.

#### Simvolik hisoblashlar

Shu vaqtgacha Mathcad da ifodalarni miqdor son jihatdan hisoblash tavsiflangan edi. Miqdor jihatdan hisoblashda Mathcad = belgisidan soʻng bir yoki bir nechta sonlarni chiqaradi. Bu sonlarni bilish foydali boʻlsa ham, ular orqali argumentlar va ifodalar oʻrtasidagi bog'liqlikni tushunish qiyin. Mathcad simvolik matematikani qoʻllaganda hisoblash natijasining oʻrniga boshqa ifoda paydo boʻladi. Bunda ifodaning oʻzi yoki koʻpaytuvchilarga ajratish yoki qatorga yoyish va hokazo boʻlishi mumkin.

$$(a+b)^{2} \rightarrow (a+b)^{2}$$

$$(a+b)^{2} \text{ expand } \rightarrow a^{2}+2 \cdot a \cdot b + b^{2}$$

$$a^{3}+3 \cdot a^{2} \cdot b + 3 \cdot a \cdot b^{2} + b^{3} \text{ factor } \rightarrow (a+b)^{3}$$

#### Tenglikning simvolik belgisini sozlash

MathCADda simvolik belgilarni ishlatish uchun quyidagi ishlarni bajaring.

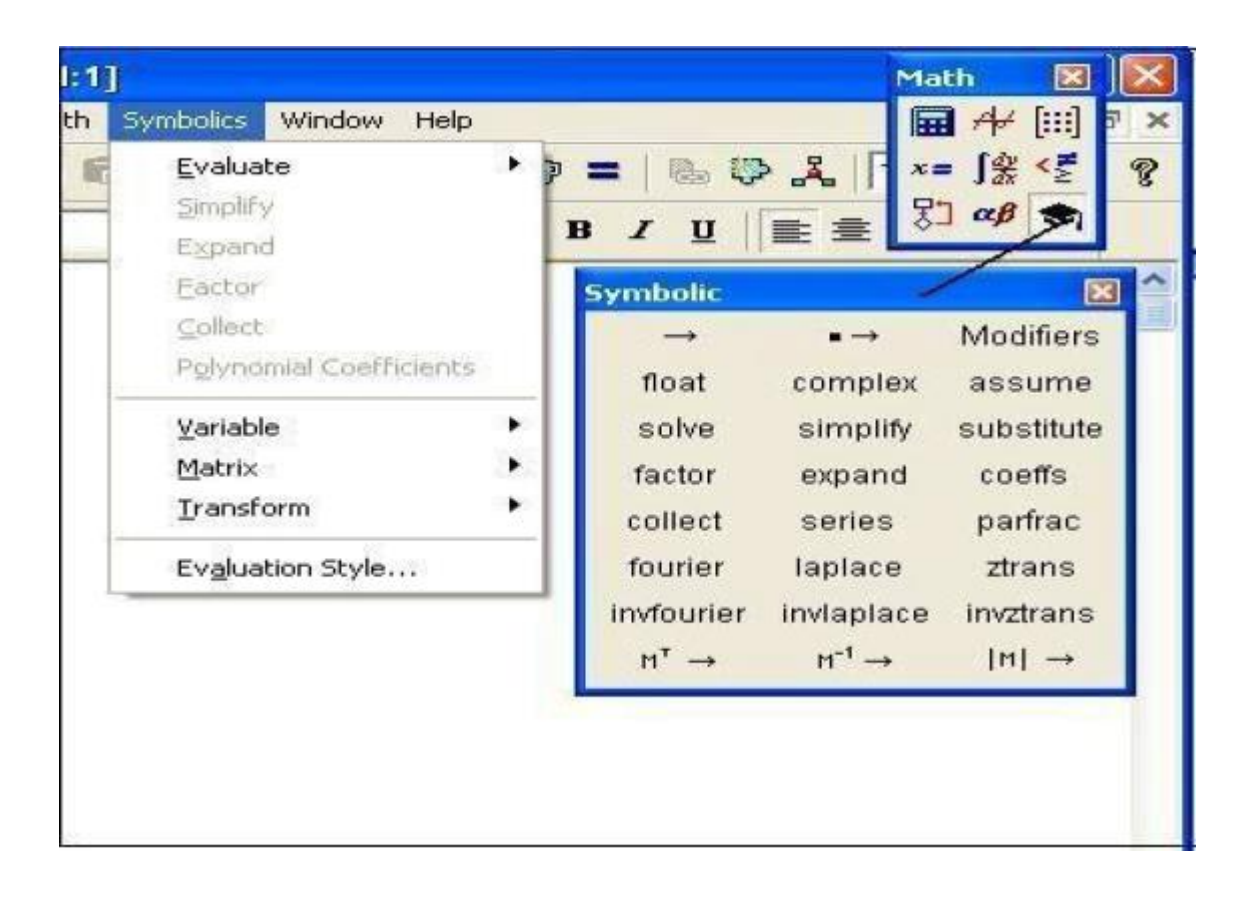

Simvolik hisoblashlarni menyuning Symbolics boʻlimidan yoki matematika palitrasining koʻrsatilgan belgisi orqali ishlatish mumkin.  $\rightarrow$  belgisi chap tomondan ifodani qabul qiladi va oʻng tomondan bu ifodani soddalashgan versiyasini beradi. Symbolic boʻlimda koʻrsatilgan buyruqlardan foydalanib, ifodaning turli koʻrinishdagi soddalashgan hollarini olish mumkin.

Sumbolically buyrug'i yoki  $\rightarrow$  belgisi.

Bu buyruqlarni menyuning Symbolics ► Evaluate ► Symbolically foydalanib ishlatish mumkin yoki [Ctrl] > tugmalaridan foydalanib ishlatish mumkin.

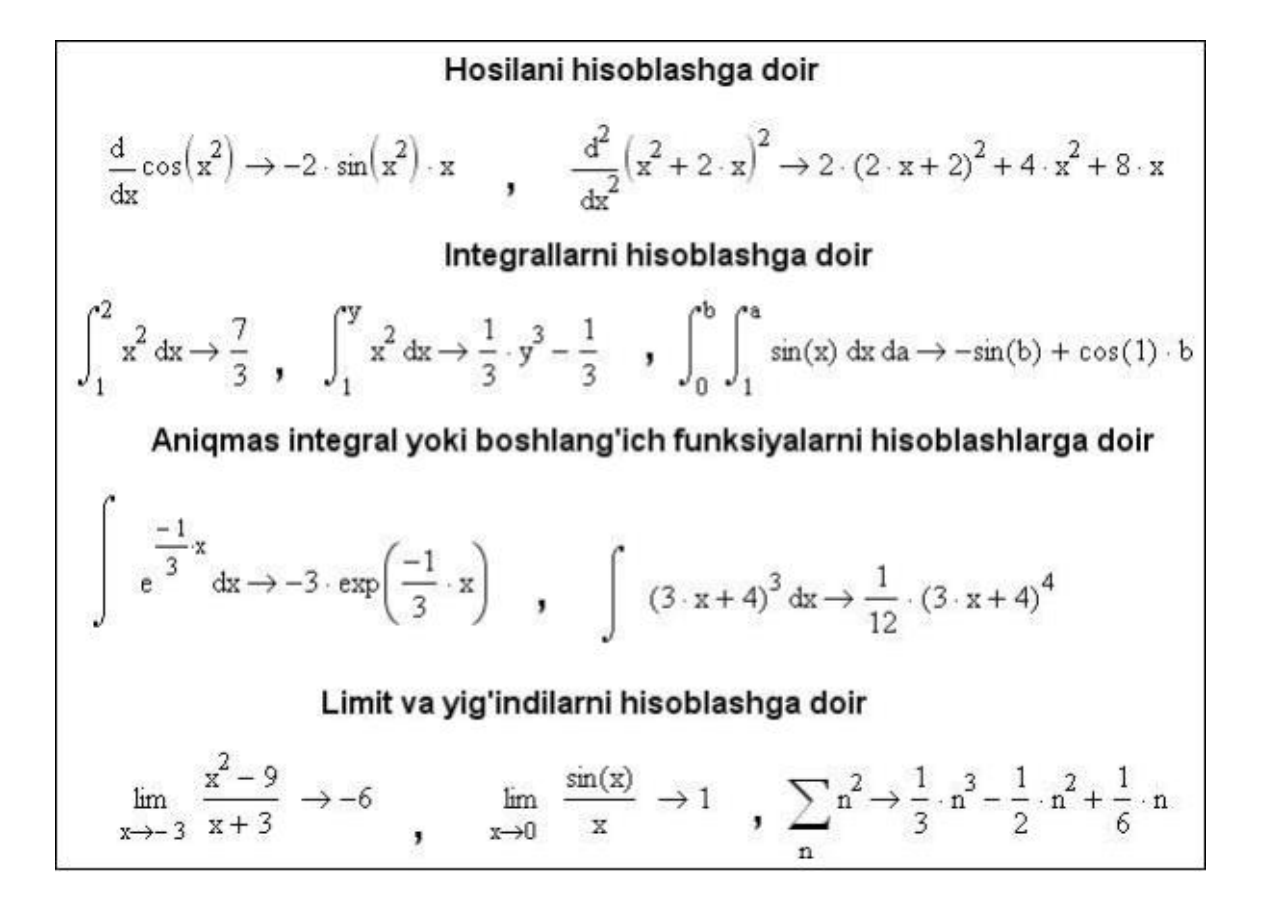

#### Nazorat savollari

- 1. MathCad da matritsalar ustida qanday amallar bagariladi?
- 2. Shartli funksiyalar qanday holatda ishlatiladi?
- 3. Nochiziq tenglamalar va tenglamalar tizimi qanday yechiladi?
- 4. Integrallash va differensiyallash, limit qiymatini aniqlashni tushuntiring.
- 5. Belgili hisoblashlar usullarini koʻrsating.

#### 3 – laboratotiya ishi

## Neft va gaz soxasiga oid texnik obyektlarga tegishli grafik modellarni MatLab dasturlashtirish tizimida amaliy dasturlarda ifodalash, qayta ishlash va vizuallashtirish

Ishning maqsadi: MatLab dasturlashtirish tizimida amaliy dasturlarda texnik obyektlarga tegishli grafik modellarni ifodalash, qayta ishlash va vizuallashtirish

### **Topshiriqlar:**

- 1. MATLAB tizimi imkoniyatlari va uning interfeysi
- 2. MATLAB dasturlash tili alifbosi va oddiy arifmetik amallar
- 3. MATLAB buyruqlari. Standart funksiyalar

### Nazariy qism

**MATLAB sistemasi** - kompyuterda turli yoʻnalishdagi: mexanika, matematika, fizika, muhandislik va boshqaruv masalalarini yechish, turli xil mexanik, energetik va dinamik sistemalarni modellashtirish, loyihalash, tavsiflash va tahlil qilish masalalarini aniq, tez, samarali hal etish uchun moʻljallangan sistema va turli xil sohali foydalanuvchilarga muljallangan dasturlash tilidir.

**MATLAB** tizimining yaratilishi professor Kliv B.Mouler (Clive B.Mouler) va MathWorks firmasi prezidenti Djek Litl (Jack Little) lar faoliyati bilan bog'liq. Bir necha yillar Nyu-Mexiko, Michigan va Stenford universitetlarining matematika kafedrasi va kompyuter markazlarida ishlagan Kliv Mouler keyinchalik faoliyatini MathWorks firmasida davom ettirgan. 1984-yilda u, Fortran tizimida matritsali hisoblashlar va chiziqli algebra masalalarini yechish paketlarini yaratish ishlarida qatnashgan va birinchi marta "MATLAB" atamasini kiritgan. "MATLAB" soʻzi inglizcha "**Matrix Laboratory**" soʻzlarining qisqartirilgan ifodasidir.

Dastlab, MATLAB paketi matritsali hisoblashlar, dasturlar kutubxonasi uchun qulay qobiq sifatida qoʻllanilgan boʻlsa, keyinchalik yuzlab yuqori malakali matematiklar va injener-texnik dasturchilar tajribasida, oʻziga xos laboratoriya sharoitida uning imkoniyatlari ancha kengaydi va hozirga kelib, ilmiy-texnikaviy dasturlash tili sifatida kompyuter algebrasi tizimlarining ilgʻor vakillaridan biriga aylandi.

MATLAB tizimining integrallashgan muhiti(interfeysi) universal-interfaol rejimda ishlaydi. Bir tomondan, MATLAB tizimidan dasturlash tili sifatida foydalanib, hisoblash jarayonlarini oʻta tez va yuqori aniqlikda olish mumkin bo'lsa, ikkinchi tomondan, virtual laboratoriya sifatida yuqoridagi tizimlarni modellashtirish, loyihalash, tavsiflash va tahlil qilish mumkin. Bundan tashqari, MATLAB dasturiy tizimi bilan Microsoft Office, Maple sistemasi va boshqa bir qancha dasturlarga bevosita bogʻlash orqali shu dasturlarda ishchi varagʻida MATLABda mavjud buyruqlardan "jonli" ravishda foydalanish mimkin. Masalan Microsoft Office Excelda MATLAB buyruglaridan foydalanish orgali undagi ishlarni osonlashtirish mumkin. Microsoft Office Wordda(Word+Notebook) esa MATLAB tizimi buyruqlaridan foydalanib, "jonli" elektron darsliklar. qo'llanmalar, prezentatsiyalar va turli ko'rinishdagi "jonli" elektron hujjatlar yaratish imkoniyatlari mavjud.

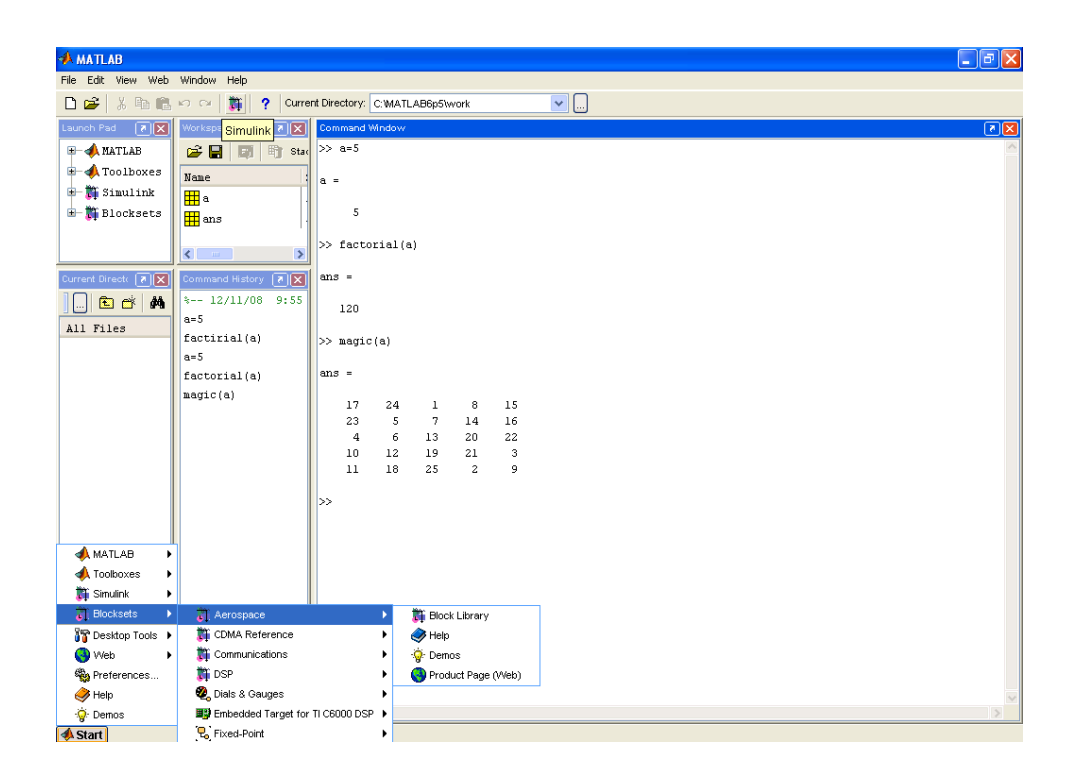

1-rasm. MATLAB tizimining asosiy oynasi

## MATLAB tizimi interfeysi

MATLAB tizimining asosiy oynasi quyidagicha koʻrinishda boʻlib, quyidagi boʻlimlardan iborat:

| 1. | Sarlavha satri; | 5. | Komandalar ishchi    |
|----|-----------------|----|----------------------|
|    |                 |    | varag'i;             |
| 2. | Asosiy          | 6. | Oxirgi yozilgan      |
|    | menyular satri; |    | komandalar roʻyxati; |
| 3. | Uskunalar       | 7. | Holat satri.         |
|    | paneli;         |    |                      |
| 4. | Ishchi soha;    |    |                      |

Asosiy menyular satri quyidagi menyulardan iborat.

| <b>File</b> — fayllar | Edit —             | View —                                    |
|-----------------------|--------------------|-------------------------------------------|
| bilan ishlash menyusi | tahrirlash menyusi | uskunalar panelini<br>chiqarish va yopish |
|                       |                    | menyusi                                   |

| File       Edit       View       Help         New            Open       Ctrl+O           Close Command Window       Ctrl+W           Import Data       Save Workspace As           Set Path       Preferences           Page Setup       Print           Print Selection            Exit MATLAB       Ctrl+Q | Edit       View       Web       Window         Undo       C         Redo       C         Cut       C         Copy       C         Paste       C         Paste Special       C         Select All       D         Delete       D         Find       Clear Command Window         Clear Command History       Clear Workspace | View       Web       Window       Help         Desktop Layout       Default         Undock Command Window       Command Window         Command Window       Simple         Command History       Command History         Current Directory       Five Panel         Workspace       Five Panel         Current Directory Filter       Help         Current Directory Filter       Workspace View Options |
|----------------------------------------------------------------------------------------------------|----------------------------------------------------------------------------------------------------|----------------------------------------------------------------------------------------------------|
| <b>Web</b> — Internet<br>manbalari menyusi                                                                                                    | <b>Windows</b> —<br>oynalar bilan ishlash<br>menyusi                                                                                                    | Help —<br>ma'lumotnoma menyusi                                                                                                    |
| Web Window Help<br>The MathWorks Web Site<br>MATLAB Central<br>MATLAB File Exchange<br>MATLAB Newsgroup Access<br>Check for Updates                                                                                                    | Window Help<br>Close All<br>program1.m                                                                                                    | Help<br>Full Product Family Help<br>MATLAB Help<br>Using the Desktop<br>Using the Command Wir                                                                                                    |
| Products<br>Membership<br>Technical Support Knowledge                                                                                                    | projects1<br>Simulink Library Brov                                                                                                    | Demos<br>About MATLAB                                                                                                    |

2-rasm. Asosiy menyular satri

## Menyu buyruqlari:

Fayllar bilan ishlaydigan standart buyruqlarni oʻz ichiga olgan File menyusining 1-bandi New buyrug'i bo'lib, unda M-file, Figure, Model, GUI bandlari mavjud.

- **New+M-file** yangi M-file yaratish •
- **New+Figure** yangi figura(grafik oyna) yaratish
- New+Model yangi model yaratish

New+GUI – yangi FGI(Foydalanuvchining Grafikli Interfeysi)ni yaratish

Izoh: Qolgan menyu va menyu bandlaridagi buyruqlarini mustaqil o'rganish, Windows sistemasida ishlay oladigan foydalanuvchilar ixtiyoriga havola qilamiz.

MATLAB ning ishchi varagʻi tom ma'noda uch qismga boʻlinadi:

1. Buyruqlarni kiritish maydoni – buyruqlar satridan tashkil topgan. Har bir buyruq satri >> simvoli(bu simvol avtomatik tarzda buyruqlar satrining boshida bo'ladi va uni yozish shart emas) bilan boshlanadi;

2. Natijani chiqarish maydoni – kiritilgan buyruqlarni qayta ishlangandan soʻng hosil boʻlgan ma'lumotlar (analitik ifodalar, natijalar va xabarlar) ni oʻz ichiga oladi;

3. Matnli izohlar maydoni - roʻy bergan xatoliklar yoki bajarilgan buyruqlarga izohlar, turli xarakterdagi xabarlar.

Buyruqlar Enter tugmasini bosish (bir marta) orqali amalga oshiriladi.

## 2. MATLAB dasturlash tili alifbosi va oddiy arifmetik amallar

MATLAB dasturlash tilida boshqa dasturlash tillari kabi lotin alifbosining A dan Z gacha barcha katta va kichik harflari, 0 dan 9 gacha arab raqamlaridan foydalaniladi. Katta va kichik harflar, xuddi C++ dasturlash tilidagidek, ham oʻzgaruvchi sifatida, ham ozgarmas sifatida bir-biridan farq qiladi. Lotin alifbosi harflaridan tashqari, klaviaturadagi barcha maxsus belgilardan foydalaniladi.

Buyruqlar Enter tugmasini bosish (bir marta) orqali amalga oshiriladi. Oʻzgaruvchi nomi nechta va qanaqa belgi yoki belgilardan iborat boʻlishidan qat'i nazar, lotin harflaridan boshlanib, 63 ta belgidan oshmasligi shart. Katta va kichik harflar bir-biridan farq qiladi. Agar buyruq oʻzgaruvchi nomi yozilmay bajarilsa, buyruq natijasi maxsus **ans**(inglizcha answer-javob) oʻzgaruvchisi orqali beriladi. Ishchi sohadagi oʻzgaruvchilar haqidagi ma'lumotlarni **who** yoki **whos** buyruqlari orqali koʻrish mumkin.

MATLAB da barcha ma'lumotlar **matritsa yoki massiv** koʻrinishida ("MATLAB" soʻzi inglizcha "**Matrix Laboratory**", yani "**Matritsali Laboratoriya**" soʻzlarining qisqartirilgan ifodasidir) tasvirlanadi. Hattoki, skalyar oʻzgaruvchilarni umumiy holda **1x1** oʻlchovli massiv(matritsa) deb qarash qabul qilingan. Shuning uchun ham massiv va matritsalar ustida ishlash, MATLAB da samarali ishlashda muhim ahamiyatga ega.

Massiv – bir turdagi ma'lumotlarning raqamlangan va tartiblangan to'plamidir. Massivning nomi bo'lishi shart. Massivlar o'lchovi yoki o'lchami bilan bir-biridan farq qiladi: bir o'lchovli, ikki o'lchovli, ko'p o'lchovli. Massiv elementlariga murojaat qilish indekslar orqali amalga oshiriladi. MATLAB da massiv elementlarini raqamlash bir(1)dan boshlangani uchun indekslari birga teng yoki katta bo'ladi.

MATLAB da arifmetik amallar yetarlicha kengaytirilgan hamda matritsaviy va arifmetik amallarni oʻz ichiga oladi. Quyida arifmetik va matritsaviy amallar keltirilgan:

| T. R | Oʻzgarmaslar | Oʻzgarmaslarning                       |
|------|--------------|----------------------------------------|
|      |              | aytilishi                              |
| 1.   | pi           | $\pi$ soni                             |
| 2.   | i yoki j     | mavhum son                             |
| 3.   | inf          | cheksizlik                             |
| 4.   | NaN          | $\frac{0}{0}$ koʻrinishdagi aniqmaslik |
| 5.   | true         | mantiqiy rost                          |
| 6.   | false        | mantiqiy yolg'on                       |

oʻzgarmaslar

1-jadval

## arifmetik amallar

2-jadval

| T. R | Arifmetik amal | Arifmetik amal belgilari         |
|------|----------------|----------------------------------|
|      | belgilari      | aytilishi                        |
| 1.   | +              | Qoʻshish(skalyar yoki            |
|      |                | matritsaviy)                     |
| 2.   | -              | Ayirish(skalyar yoki             |
|      |                | matritsaviy)                     |
| 3.   | *              | Koʻpaytirish(skalyar yoki        |
|      |                | matritsaviy)                     |
| 4.   | /              | Boʻlish(skalyar)                 |
| 5.   | ^              | Darajaga koʻtarish(skalyar       |
|      |                | yoki matritsaviy)                |
| 6.   | .*             | Massiv mos elementlari           |
|      |                | boʻyicha koʻpaytirish            |
| 7.   | ./             | Oʻlchovlari bir xil massiv       |
|      |                | mos elementlari boʻyicha boʻlish |
| 8.   | .^             | Massiv mos elementlari           |
|      |                | boʻyicha darajaga koʻtarish      |
| 9.   | \              | Martitsaviy chapdan              |
|      |                | oʻngga boʻlish                   |
| 10.  | .\             | Massiv mos elementlari           |
|      |                | boʻyicha chapdan oʻngga boʻlish  |
| 11.  | 1              | Qoʻshma matritsani               |
|      |                | hisoblash                        |
| 12.  |                | Transponerlash                   |

MATLAB da matematik ifodalar ma'lum bir bajarilish tartibiga asosan bajariladi. Avval mantiqiy amallar, soʻngra arifmetik amallar: avval daraja, keyin koʻpaytirish va boʻlish, undan keyin esa qoʻshish va ayirish bajariladi. Agar ifodada qavslar boʻlsa, avval qavs ichidagi ifoda yuqoridagi tartibda bajariladi.

munosabat amallari

3-jadval

| T. R | Operator(sintaks        | Amal belgilari aytilishi |
|------|-------------------------|--------------------------|
|      | is)                     |                          |
| 1.   | ==;(x==y)               | Teng                     |
| 2.   | $\sim = ; (x \sim = y)$ | Teng emas                |
| 3.   | <; $(x < y)$            | Kichik                   |
| 4.   | >; (x > y)              | Katta                    |
| 5.   | < = ; (x < = y)         | Kichik yoki teng         |

| 6. $>=$ ; $(x > = y)$ Katta y | oki teng |
|-------------------------------|----------|
|-------------------------------|----------|

#### mantiqiy amallar

4-jadval

| T. R | Operator(sintaksis)            | Amal belgilari aytilishi |
|------|--------------------------------|--------------------------|
| 1.   | <b>&amp;;</b> and (and (a, b)) | va                       |
| 2.   | ; or (or (a, b))               | yoki                     |
| 3.   | $\sim$ ; not (not (a, b))      | inkor                    |
| 4.   | xor(xor(a, b))                 |                          |
| 5.   | any (any (a))                  |                          |
| 6.   | all (all (a))                  |                          |

## Butun, ratsional va kompleks sonlar

**MATLAB**da sonlarni haqiqiy (oʻzgarish diapazonlari  $[10^{-308}; 10^{308}]$  va  $[10^{-4950}; 10^{4950}]$ , double, real) va kompleks (complex) koʻrinishlarda tasvirlash mumkin. Kompleks sonlar algebraik shaklda yoziladi, ya'ni z=x+iy va u buyruqlar satrida >>z=x+i\*y yoki >>z=x+yi koʻrinishda( ushbu >>z=x+iy buyruq xato hisoblanadi) boʻladi.

Haqiqiy sonlar esa butun (integer) va ratsional sonlarga boʻlinadi. Ratsional sonlar 3 xil koʻrinishda tasvirlanishi mumkin:

- ratsional kasr koʻrinishida, masalan, 35/36;
- qoʻzgʻaluvchan vergulli (float) koʻrinishida, masalan: 4.5;

koʻrsatkichli shaklda, ya'ni  $6,02 \cdot 10^{-19}$  sonni  $6.02*10^{19}$  koʻrinishda tasvirlash mumkin.

Yunon alfavitining harflarini MATLABda yozish uchun esa shu harfning nomini yozish tavsiya etiladi. Masalan,  $\pi$  ni hosil qilish uchun **p** yozuvi yoziladi.

## MATLAB buyruqlari. Standart funksiyalar

MATLABning standart buyruqlarining umumiy koʻrinishi quyidagicha:

## **buyruq(p1, p2, ...)** yoki **buyruq(p1, p2, ...);**

Bu yerda, buyruqning nomi, p1, p2,... - uning parametrlari. Buyruq yozilgach natijani olish uchun (odatda MATLAB da buyruq oxirida nuqta vergul yoki ikki nuqta kabi belgilar qoʻyilmaydi) Enter tugmasini bosish (bir marta) yetarli. Har bir buyruq oxirida (;) belgisi boʻlishi, buyruq bajarilsada natijani ekranda namoyon etilmaslikni anglatadi va Enter tugmasi bosilganda jimlik qoidasiga asosan buyruq bajarilib, keyingi buyruqqa oʻtiladi. Bunda natija EHM xotirasida qoladi.

(%) – foiz belgisi izohlarni yozish uchun xizmat qiladi. Agar buyruqlar qisqa boʻlsa, ularni bir qatorga vergul bilan ajratgan holda yozib bajariladi. Agar

buyruq yetarlicha uzun boʻlsa, u holda uch nuqta (...) qoʻyilib, Enter ni bir marta bosish orqali keyingi qatordan davom ettiriladi va hk. Masalan:

$$C = \sqrt{\frac{\sin(\frac{4}{3}\pi x) + e^{0.1y}}{\cos(\frac{4}{3}\pi x) + e^{0.1y}}} + \sqrt[3]{\frac{\sin(\frac{4}{3}\pi x) + e^{0.1y}}{\cos(\frac{4}{3}\pi x) + e^{0.1y}}}$$

ifodani x = 0.2 va y = -3.9 dag qiymatini hisoblaymiz:

Dasturlashda shunday vaziyatlar boʻladiki, bunda ifodani hisoblashda oraliq oʻzgaruvchilarni kiritib(yoki ifodani qismlarga boʻlib) qadamma-qadam hisoblash mumkin. Yuqoridagi misolni qaraymiz:

Oʻzgaruvchi berilgan qiymatni oʻzlashtirishi uchun = belgi qoʻllaniladi.

MATLAB dasturi buyruqlarni help <br/>buyruq nomi> buyrug'i bilan chaqirib olinishi mumkin. MATLABning asosiy amaliy buyruqlari maxsus kengaytirilgan paketlar(kutubxonalar)ida, yani Toolbox("Toolbox" inglizcha - "uskunalar qutisi" ma'nosini bildiradi)larida joylashgan boʻladi.. Bu buyruqlarni MATLAB tizimi ma'lumotnomalaridan yoki help <toolbox nomi> buyrugʻi bilan chaqirish mumkin. Masalan: Simvolli hisoblashlarni bajarish paketi buyruqlarini Symbolic Math Toolbox paketini chaqirish orqali koʻrish munkin:

>> help Symbolic Math

Symbolic Math Toolbox. Version 2.1.3 (R13) 28-Jun-2002 Calculus. diff - Differentiate. int - Integrate. limit - Limit. taylor - Taylor series. jacobian - Jacobian matrix. symsum - Summation of series.

Linear Algebra.

- diag Create or extract diagonals.triu Upper triangle.
- tril Lower triangle.

inv - Matrix inverse.

- det Determinant.
- rank Rank.
- rref Reduced row echelon form.
- null Basis for null space.
- colspace Basis for column space.
- eig Eigenvalues and eigenvectors.
- svd Singular values and singular vectors.
- jordan Jordan canonical (normal) form.
- poly Characteristic polynomial.
- expm Matrix exponential.

## Simplification.

| simplify | - Simplify.                           |
|----------|---------------------------------------|
| expand   | - Expand.                             |
| factor   | - Factor.                             |
| collect  | - Collect.                            |
| simple   | - Search for shortest form.           |
| numden   | - Numerator and denominator.          |
| horner   | - Nested polynomial representation.   |
| subexpr  | - Rewrite in terms of subexpressions. |
| subs     | - Symbolic substitution.              |

## Solution of Equations.

- solve Symbolic solution of algebraic equations.
- dsolve Symbolic solution of differential equations.
- finverse Functional inverse.
- compose Functional composition.

Variable Precision Arithmetic.

- vpa Variable precision arithmetic.
- digits Set variable precision accuracy.

## Integral Transforms.

- fourier Fourier transform.
- laplace Laplace transform.
- ztrans Z transform.
- ifourier Inverse Fourier transform.
- ilaplace Inverse Laplace transform.
- iztrans Inverse Z transform.

## Conversions.

double - Convert symbolic matrix to double.
poly2sym - Coefficient vector to symbolic polynomial.
sym2poly - Symbolic polynomial to coefficient vector.
char - Convert sym object to string.

Basic Operations.

| sym       | - Create symbolic object.                                 |
|-----------|-----------------------------------------------------------|
| syms      | - Short-cut for constructing symbolic objects.            |
| findsym   | - Determine symbolic variables.                           |
| pretty    | - Pretty print a symbolic expression.                     |
| latex     | - LaTeX representation of a symbolic expression.          |
| ccode     | - C code representation of a symbolic expression.         |
| fortran   | - FORTRAN representation of a symbolic expression.        |
| •         |                                                           |
| Access to | Maple. (Not available with Student Edition.)              |
| maple     | - Access Maple kernel.                                    |
| mfun      | - Numeric evaluation of Maple functions.                  |
| mhelp     | - Maple help.                                             |
| procread  | - Install a Maple procedure. (Requires Extended Toolbox.) |

**Izoh: MATLAB** tizimi ma'lumotnomasida barcha Toolboxlar, ularning buyruqlari va ularni ishlatishga doir ayrim koʻrsatma hamda namunaviy misollar berilgan boʻlib, foydalanuvchini oʻziga kerakli bilimlarni mustaqil egallashida muhim ahamiyatga ega.

Quyidagi jadlvalda asosiy standart funksiyalar va ularning **MATLAB**dagi yozilish qoidalari 5-jadvalda keltirilgan.

## 5-jadval

| MATI ARning standart funksivalari |            |           |            |  |  |  |
|-----------------------------------|------------|-----------|------------|--|--|--|
|                                   |            |           |            |  |  |  |
| Matematik                         | MATLABdagi | Matematik | MATLABdagi |  |  |  |
| yozuvda                           | yozuvda    | yozuvda   | yozuvda    |  |  |  |
| $e^{x}$                           | exp(x)     | arcs in x | asin(x)    |  |  |  |
| $\ln x$                           | log(x)     | arccosx   | acos(x)    |  |  |  |
| lg x                              | log10(x)   | arctgx    | atan(x)    |  |  |  |
| $\log_2 x$                        | log2(x)    | arcctgx   | acot(x)    |  |  |  |
| $\sqrt{x}$                        | sqrt(x)    | s hx      | sinh(x)    |  |  |  |
| <i>x</i>                          | abs(x)     | chx       | cosh(x)    |  |  |  |
| sin x                             | sin(x)     | thx       | tanh(x)    |  |  |  |
| cosx                              | cos(x)     | cthx      | coth(x)    |  |  |  |
| tgx                               | tan(x)     | arcch     | acosh(x)   |  |  |  |

| ctgx   | cot(x)    | arccth    | acoth(x) |
|--------|-----------|-----------|----------|
| secx   | sec(x)    | arccosech | acsch(x) |
| cosecx | $\csc(x)$ | arcsech   | asech(x) |

Izoh: MATLABda bundan tashqari turli-tuman maxsus funksiyalarning qiymatlarini hisoblash uchun moʻljallangan buyruqlar ham hisoblashda MAPLE tizimining mavjud. Bu buyruqlarni maxsus funksiyalaridan(MAPLE tizim yadrosida mavjud) foydalaniladi. Bu buyruqlarni >> help elfun va >> help mfunlist kabi buyruqlarini berish orqali batafsil koʻrish mumkin.

## Nazorat savollari:

- 1. Matlabning integrallashgan sohasi nimalardan tashkil topgan?
- 2. Matlab dasturida grafika bilan ishlash qanday amalga oshiriladi?
- 3. Matlab dasturida 3 oʻlchovli grafikani hosil qilish xususiyatlari?
- 4. MAPLE tizimiga tushuncha bering?
- 5. Toolbox tizimiga izoh bering?

## 4 - laboratoriya ishi

## COMPAS 3D tizimida texnik obyektlarga tegishli grafik modellarni ifodalash, qayta ishlash va vizuallashtirish

**Ishdan maqsad:** COMPAS dasturi balan tanishib amaliyotda tatbiq etish koʻnikmasini hosil qilish. COMPAS dasturiy taʻminoti interfeysi bilan tanishish. Foydalanuvchi interfeysini sozlash.

## **Topshiriqlar:**

- 1. Nazariy qism bilan tanishib chiqish;
- 2. COMPAS dasturini ishlatish sohalari bilan ishlashni oʻrganish;
- 3. COMPAS dasturini kompakt paneli bilan ishlash;

COMPAS -3D – bu ko`p hujjatga ega interfeysli dasturiy ta'minot (Multiple Document Interface, MDI). Bu nimani anglatadi? MDI dasturiy ta'minotlari bir qancha fayllarni (hujjatlarni) bir vaqtning o`zida ochish hamda ulardan foydalanish imkonini beradi. Shunday qilib, murakkab loyihalarni amalga oshirishda bir necha hujjat bilan bir vaqtning o`zida ishlash imkoniyati bor. Bunday dasturlar turli tipdagi fayllar bilan ishlash imkoniga ega. COMPAS -3D dastur paketini shartli ravishda quyidagi uch tarkibga bo`lish mumkin:

 $\checkmark$  COMPAS -3D – uch o`lchamli modellar bilan ishlash uchun;

✓ COMPAS -График – chizma-grafik tahrirlagich (asosan, ikki o`lchamli chizmalarni chizish uchun);

✓ Spetsifikatsiya va tekst hujjatlarni tahrirlagich.

Har bir tarkib o`ziga mos tipdagi fayllar, ikonka hamda kengaytmaga ega. Dastur birinchi marotaba ishga tushganda foydalanuvchi oʻzi uchun qulay bolgan koʻrinishni sozlab olishi mumkin.

| B              | Q    | комп                 | AC-3D V        | /13                   |                         |               |                |          |
|----------------|------|----------------------|----------------|-----------------------|-------------------------|---------------|----------------|----------|
| <u>o</u>       | Hoes | е возможнос          | ти этой версии |                       | © °                     | йт Службы тех | нической подд  | ержан    |
|                | Vved | ное пособие          | «Азбука КОМГИ  | AC-3D#                | <u>и</u> на             | писать письмо | а Службу техл  | юддержая |
|                | Vved | ное пособие          | «Aadysa KOMI"  | АС-Графию             | 👰 ः                     | йт компании А | скон           |          |
| <del>8</del> 5 | Фор  | м пользоват          | eneñ KOMNAC    |                       | 2 "                     | пернет-магази | H.ACKOH        |          |
| 8              | Cain | KOMFIAC-30           |                |                       |                         |               |                |          |
| Couper         |      | e <b>đ</b><br>Heprex | Фрагмонт       | Текстовый<br>Документ | Шії<br>Споцефена<br>цея | <b>Сборна</b> | <b>D</b> eraes | Опрыть   |

## 1-rasm. Compasning ishchi oynasi

| Новые докум | анты Шаблон | ы                     |           |        |        |  |
|-------------|-------------|-----------------------|-----------|--------|--------|--|
| •• 🖂 📖      |             |                       |           |        |        |  |
| Нертеж      | Фрагмент    | Текстовый<br>документ | Специфика | Сборка | Деталь |  |
|             |             | ADK PREMI             |           |        |        |  |
|             |             |                       |           |        |        |  |
|             |             |                       |           |        |        |  |
|             |             |                       |           |        |        |  |
|             |             |                       |           |        |        |  |

## 2-rasm. Yangi xujjat yaratish

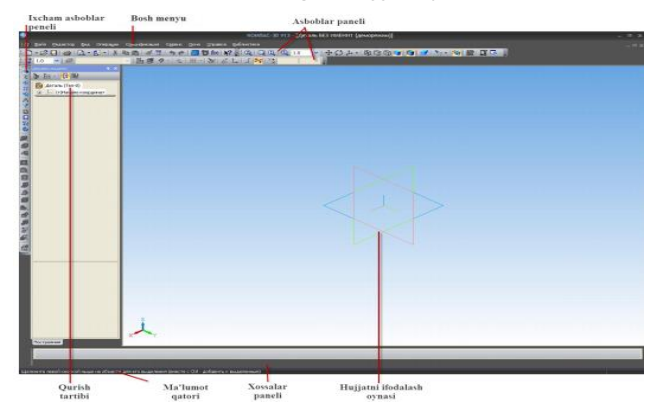

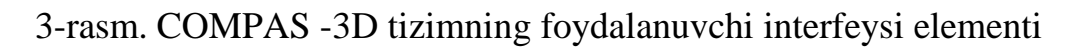

COMPAS dasturining bosh oynasi quyidagi elementlardan tashkil topgan:

✓ Bosh menyu – asosiy oynaning eng yuqorisida joylashgan bo`lib, faol hujjatning turli buyruqlariga imkon yaratadi. Menyuda COMPAS -3D hujjatlarining barcha turi uchun umumiy bo`lgan punktlar hamda joriy hujjat tipiga bog`liq maxsus buyruqlardan iborat.

✓ Ixcham asboblar paneli – interfeysning eng muhim va ko`p foydalaniladigan elementi. Bu vertikal panel bo`lib, u odatda dastur oynasining chap tomonida joylashgan. U modellar, chizmalar yoki spetsifikatsiya elementlarini yaratish va tahrirlash uchun mo`ljallangan asboblar panellarini oʻzida mujassamlashtirgan. Asboblar panellarining biridan ikkinchisiga o`tish uchun maxsus tugmalardan (ular ixcham panelning yuqori qismida joylashgan) foydalaniladi. Ixcham panel tarkibi foydalanuvchi ishlayotgan hujjat tipiga bog`liq.

✓ Asboblar paneli (Панель инструментов) – paydo boʻluvchi roʻyxat, kiritish maydoni, maqsadi va qo`llanishiga ko`ra guruhlangan tugmalarda tashkil 84 topgan boshqaruv elementlari. Ushbu panellarni bosh oynaning istalgan tomoniga biriktirib qo`yish mumkin.

✓ Qurish tartibi (Дерево построения) – model (detal, yigʻma) yoki chizmani qurish ketma-ketligini daraxtsimon tasvirlash oynasi. Bu boshqaruv elementi foydalanuvchi tomonidan ushbu hujjatni shakllantirish tartibi hamda chizma elementlari yoki uch o`lchamli modellarni hosil qilish jarayonlari orasidagi ierarxik aloqani ko`rsatadi va tahrirlashni ancha yengillashtiradi.

✓ Hujjatni tasvirlash oynasi (Окно представления документа) – ushbu sohada hujjat haqida ma'lumotlar koʻrsatiladi. Bu bosh oynaning bir qismi boʻlib, foydalanuvchi harakati natijasi ifodalanadi: model, chizma yoki spetsifikatsiya qatorlari tasvirlanadi.

✓ Xossalar paneli (Панель свойств) – ushbu panelda buyruqni bajarish vaqtida tahrirlash uchun ochiq boʻlgan sozlash va xossalar ilovalari koʻrsatiladi. Masalan, grafik hujjatda (chizmada) kesma chizilayotganida xossalar panelida kesmaning boshlang`ich va oxirgi nuqtalari koordinatalari, uning uzunligi, og`ish burchagi va ochiluvchi roʻyxatda chiziq tiplarini tanlash uchun maydonchalar paydo boʻladi. Xossalar panelida aks etadigan xossalar toʻplami har qaysi buyruq uchun alohida boʻladi.

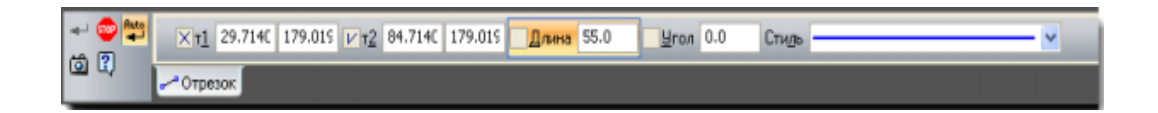

4-rasm. Xossalar panelida kesma buyrug`i parametrlarini kiritish

Xossalar panelini bosh oynaning istalgan chetiga biriktirish mumkin. Panelning holatini o`zgartirish uchun, ya'ni uni biriktirish yoki suzuvchi holatga keltirish uchun kontekst menyudan foydalanish kerak. Agar xossalar paneli gorizontal joylashgan bo`lsa, u holda kontekst menyuni panelning chap qismidagi vertikal marker nuqtasiga sichqonchani bosish orqali chaqirish mumkin.

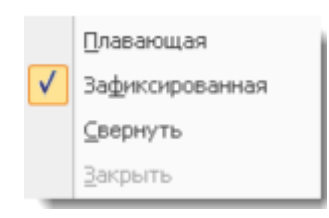

### 5-rasm

Хаbar qatori (Строка сообщений) – bosh oynaning eng quyi qismida joylashgan bo`lib, joriy jarayon uchun yo`llanma va eslatma qiymatlarini ko`rsatish uchun mo`ljallangan. Ayrim holatlarda xabar qatorida ushbu jarayoning bajarilish indikatori (katta yig`uv chizmasini ochish, faylni rastrli formatda saqlash va b.) ko`rsatkichi paydo bo`ladi. Xabar qatorini ko`rsatish yoki ko`rinmas qilish uchun bosh menyudan Вид  $\rightarrow$  Строка buyrug'ini tanlash kerak.

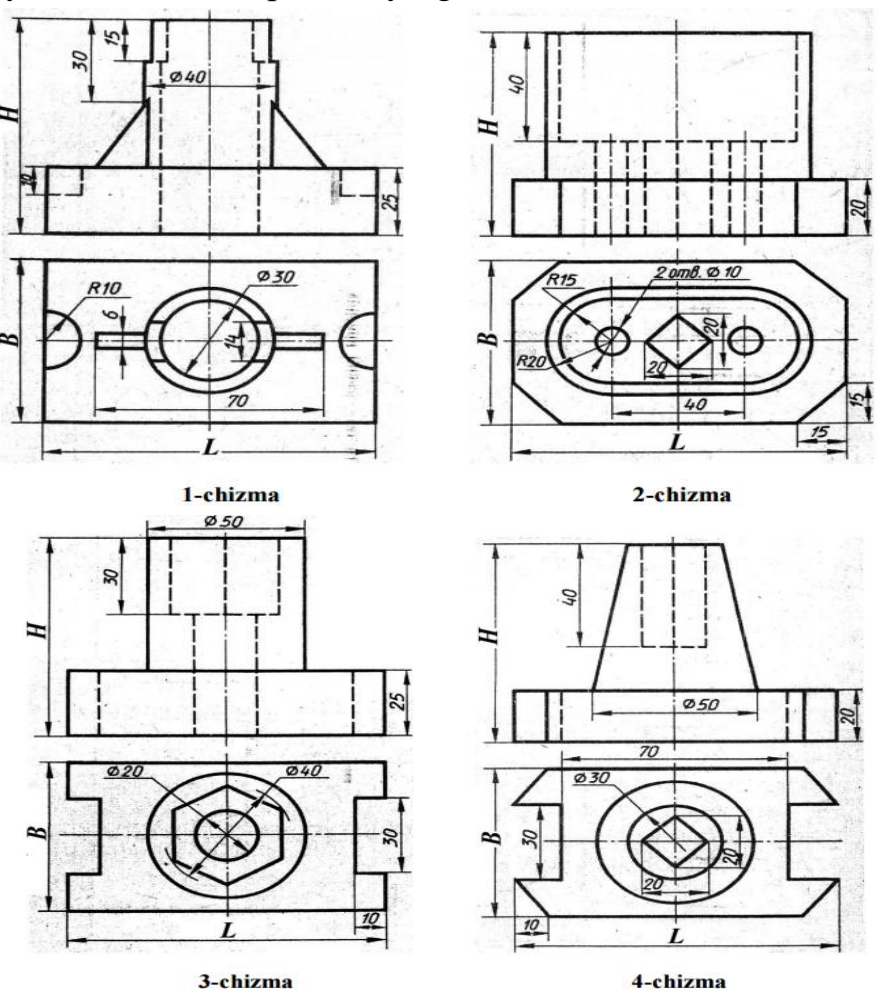

6-rasm. Compas dasturida chizma yaratish

| N⁰ | Chizma turi | Н  | В  | L   |
|----|-------------|----|----|-----|
| 1  | 1-chizma    | 70 | 60 | 100 |
| 2  | 1-chizma    | 75 | 50 | 90  |
| 3  | 1-chizma    | 80 | 55 | 80  |
| 4  | 2-chizma    | 70 | 60 | 100 |
| 5  | 2-chizma    | 75 | 50 | 90  |
| 6  | 2-chizma    | 80 | 55 | 80  |
| 7  | 3-chizma    | 75 | 50 | 100 |
| 8  | 3-chizma    | 90 | 55 | 90  |
| 9  | 3-chizma    | 85 | 60 | 80  |
| 10 | 4-chizma    | 75 | 50 | 100 |
|    |             |    |    |     |
| 11 | 4-chizma    | 80 | 55 | 110 |
| 12 | 4-chizma    | 90 | 60 | 80  |

## Laboratoriya ishi uchun variantlar:

## Nazorat savollari

1.Dastur muhitini tushuntirib bering.

2. Dasturda qanday hujjatlar tayyorlash mumkin?

3. Oddiy grafik chizmalar chizish uchun qanday komandalar (tugmachalar) ishlatiladi?

4. Compas dasturning imkoniyatlari qanday?

5. Compas dasturi qanday ketma-ketlikda ishga tushiriladi?

## 5 - laboratoriya ishi

# Texnik masalalarni integrallashgan sohasida dasturlsh va ularni qo'llash

**Ishdan maqsad:** Borland C++ Builder 6 integrallashgan sohasi bilan tanishish. Borland C++ Builder 6 da texnik masalalarni dasturlash.

## Nazariy qism

Borland C++ Builder 6ning asosiy xarakteristikalari . - C++ Builder 6 - bir nechta dasturlash texnologiyalarni ishlata oladi; - yuqori darajali kompilyatorga ega;

- komponentalarning obyektga yo'naltirilgan modeli mavjud;

- ilovalarni vizual ravishda tuzish imkoniga ega;

-ma'lumotlar bazalarini yaratishda maxsus vositalardan foydalaniladi.

Komponentalarning obyektga yo'naltirilgan modeli tayyor obyektlardan foydalanib yangi ilovalar yaratish, shu bilan birga foydalanuvchining shaxsiy obyektlarini yaratish imkonini beradi.

Borland C++ Builder 6ning standart obyektlari 270tadan ortiq asosiy sinflarni birlashtiradi. Borland C++ Builder 6 sinflari murakkab iyerarxik strukturaga ega bo'lgan vizual komponentalar kutubxonasini (Visual Component Library -VCL) tashkil qiladi. VCL tarkibiga kiruvchi yuzlab sinflar mavjud.

**Ilovalarni vizual ravishda tuzish**. Vizual dasturlash vizual ravishda loyixa proektini tuzish va uning asosida programma kodini yaratish imkonini beradi. Vizual dasturlashni amalga oshirish uchun Borland C++ Builder 6, Borland C++ tizimlaridan foydalaniladi. Vizual dasturlash texnologiyasida obyekt deganda muloqat oynasi va boshqarish elementlari (kiritish va chiqarish maydoni, buyruq tugmalari, pereklyuchatellar va boshqa) tushuniladi.

Borland C++ Builder 6da dasturlash ikkita oʻzaro ta'sir etuvchi bir-biri bilan bogʻliq jarayon asosida tashkil qilinadi:

-dasturni vizual loyihalash jarayoni;

-dastur kodlarini kiritish (yozish) jarayoni.

Vizual loyihalash jarayonida dasturda yaratilayotgan ilovaning dizayni shakllanadi. Dasturchi vizual loyihalash jarayonini bajarganda Borland C++ Builder 6 avtomatik ravishda dastur kodini yaratishni boshlaydi. Dasturchi loyihasini ishlashi mobaynida dastur kodini C++ tilining maxsus operatorlari bilan to'ldiradi.

Ma'ruzada Borland C++ Builder 6 tizimida ishlash tavsifi keltirilgan boʻlib, bu dastur ham Windows amaliyot tizimining boshqa dasturlari kabi ishga tushiriladi:

 $\Pi yc\kappa \Rightarrow \Pi porpammu \Rightarrow Borland C++ Builder 6 \Rightarrow C++ Builder.$ 

Borland C++ Builder 6 oynasi ko'rinishi odatdagidan ancha boshqacharoq bo'lib, u o'z ichiga beshta oynani oladi(2-rasm):

1. Bosh oyna – C++ Builder 6 Project1;

2. Forma oynasi - Form1;

3. Obyekt xossalarini taxrirlash oynasi-Object Inspector;

4. Obyektlar ro'yxatini ko'rish oynasi - Object tree View;

5. Dastur kodlarini tahrirlash oynasi - Unit.cpp.

6. Forma oynasining komponentalar to'plami.

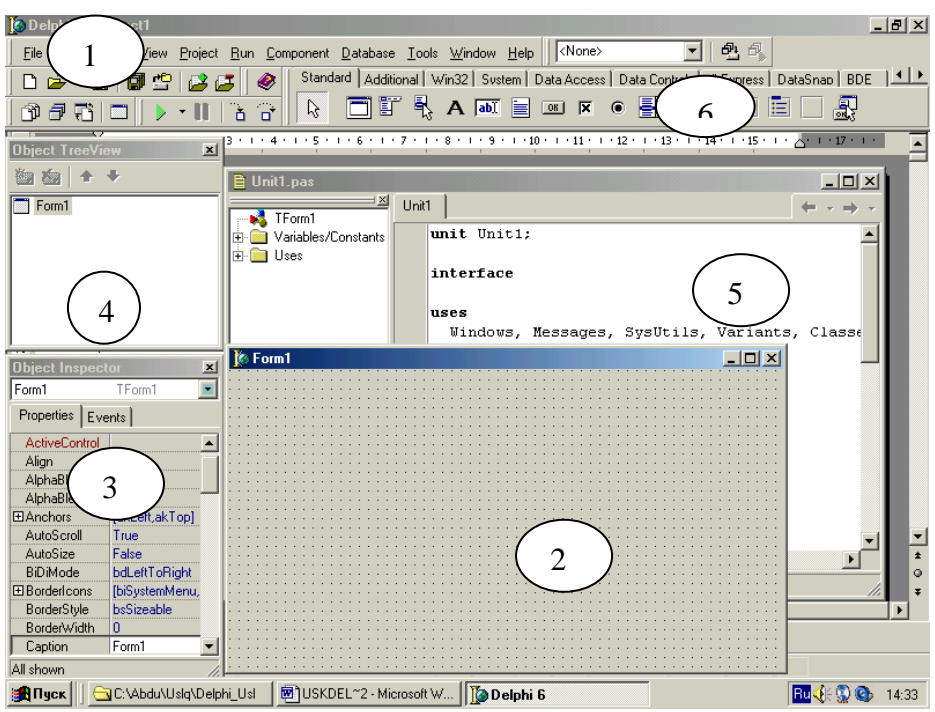

2-rasm. Borland C++ Builder 6 oynasi ko'rinishi

**Bosh oyna** ekranning yuqori qismida joylashgan boʻlib, uning birinchi qatorida sarlovha, yaʻni proyektning nomi joylashgan. Ikkinchi qatorda asosoiy menyu - buyruqlar menyusi gorizontal koʻrinishda joylashgan.

Keyingi qatorning chap tarafida uskunalar paneli va oʻng tarafida komponentalar palitrasi(guruhi) kelttirilgan.

Buyruqlar menyusi quyidagilarni o'z ichiga olgan:

-File (fayl) boʻlimi fayllar ustida ish bajarish uchun kerakli buyruqlarni oʻz ichiga olgan;

-Edit (tahrir) boʻlimi fayl ichidagi ma'lumotlarni tahrirlash uchun kerakli buyruqlarni o'z ichiga olgan;

-Seerch (izlash) bo'limi fayllar, modullar tarkibidagi kerakli bo'laklarni izlab topish imkonini beradi;

-View bo'limi dastur oynasiga kerakli instrumentlar palitrasini oʻrnatish, loyiha kodi va loyiha menedjerini ochish va ko'rish uchun moʻljallangan;

-Compile bo'limi loyiha va dasturlarni ishga tushirish, kompilyatsiya buyruqlaridan tashkil topgan;

-Run formani ishga tushirish.

-Options bo'limi muhit oynasining konfiguratsiya parametrlarini o'rnatish uchun xizmat qiladi;

-Tools servis xizmatidan foydalanish imkonini beradi;.

-Help yordam chaqirish uchun mo'ljallangan.

**Forma oynasi.** Forma C++ Builder 6 ilovalari uchun asos boʻlib, unda komponentalarni joylashtitrish mumkin. Uni xuddi Windows amaliyot tizimi oynalari deb qabul qilish mumkin.

**Object Inspector** oynasi obyekt xossalarini tahrirlash uchun xizmat qiladi. Object Inspector oynasini yoritishdan avval C++ Builder 6da obyekt tushunchasini tavsiflab oʻtamiz. Obyektga yoʻnaltirilgan dasturlashda dastur bu obʻektlar tizimi boʻlib, har bir obyekt bir qator xossalarga ega boʻlishi mumkin. Xossa esa maʻlumotlar va ularni boshqarish usullaridan (protseduralardan) iborat. Obyekt xossalari bu - obyektga berilgan xarakteristika boʻlib, uning koʻrinishi, joylashishi va holatidir. Masalan, Width va Height xossalari forma oʻlchamini, Top va Lift esa formaning ekrandagi holati, Caption - sarlovha matnini aniqlaydi. Bundan tashqari obyekt turli hodisalarni ham oʻrnatishi mumkin. Hodisa deb bajarish, boshqarish usuliga aytiladi, masalan, sichqonni bosish, kursorni siljitish va hokazo amallarga aytiladi.

**Object Inspector** oynasi aynan shu xossa va hodisalar parametrlarini oʻrnatish uchun moʻljallangan. U ikkita sahifadan iborat: Propierities (xossalar:3a-rasm) va Events (hodisalar: 3b-rasm).

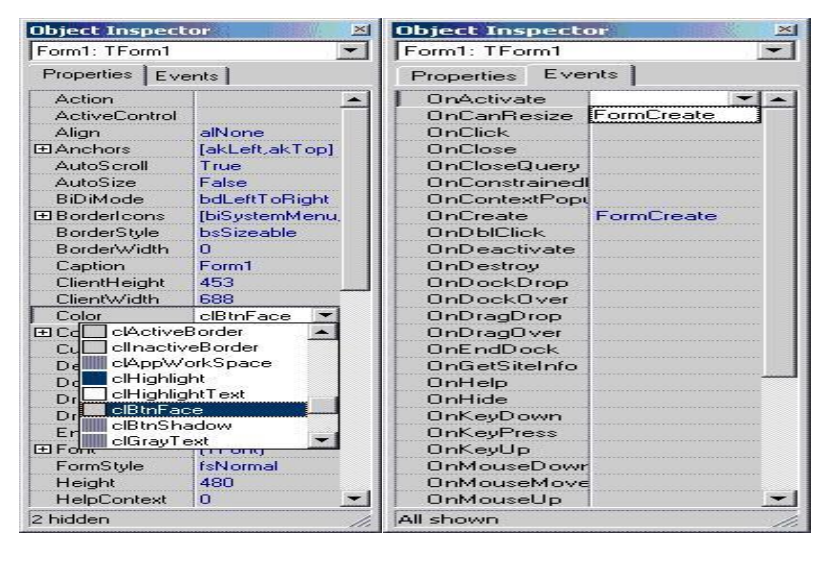

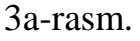

3b-rasm

Propierities sahifasi ajratilgan obyekt yoki komponentaning xossalarini oʻrnatadi. Masalan, **Caption** (yozuv) yordamida obyekt yozuvini oʻrnatish mumkin, **Color** (rang) xossasi obyektning rangani oʻrnatadi.

Events (hodisalar) sahifasida Forma ilovasida tanlangan obyekt uchun dastur bajarilishi jarayonida hodisa, ya'ni uni ishga tushirish holati belgilanadi. Har bir holatning standart nomi belgilangan.Masalan, OnClick - sichqonchaning chap tugmasini bir marta bosish, OnDblClick - sichqonchaning chap tugmasini bir marta bosish.

C++ Builder 6da vizual komponentalar kutubxonasiga (Visual Component Library-VCL) mansub boʻlgan komponentelar ishlatiladi. Komponentalar toʻplami sizga Formaga oʻrnatish va dasturning kodida ishtirok etuvchi obyektlarni tanlash ushun xizmat qiladi(4-rasm). Komponentalar toʻplamidan foydalanish uchun avval kerakli komponentani sichqoncha bilan tanlash, soʻngra uni Forma oynasining ihtiyoriy joyida sichqonchaning chap tugmasini bosish bilan qoʻyish mumkin.

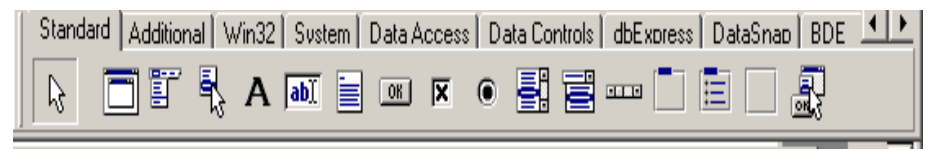

4- rasm. Komponentalar to'plami.

Komponentlar toʻplamida komponentalar guruhlarga ajratilgan boʻlib, har bir guruh alohida komponentalar roʻyhatiga ega. Toʻplamda Standard, Additional, Dialogs va hokazo guruhlar yigʻilgan. Agar siz bu nomlarning ixtiyoriysini bossangiz, shu guruh obyektlari joylashgan sahifaga oʻtishingiz mumkin. Masalan, siz Formaga TEdit obyektini tanladingiz; siz uni bir joydan ikkinchi joyga koʻchirishingiz va uning oʻlchamlarini oʻzgartirishingiz mumkin. Boshqa koʻpchilik obyektlar bilan ham xuddi shunday ishlarni amalga oshirish mumkin. Lekin, dastur bajarilishida Formada koʻrinmaydigan obyektlar( masalan, TMenu yoki TdataBase kabi) oʻz koʻrinishini oʻzgartirmaydi.

Komponentalar to'plamini ekrandan olib tashlash ham mumkin. Buning uchun asosiy menyu ustida sichqonning o'ng tomonini bosib, kontekstli menyu ochiladi va unda **Component Palette** nomidagi v belgi olib tashlanadi(5-rasm):

| 4 | Standard          |
|---|-------------------|
| ¥ | View              |
| v | Debug             |
| ¥ | Custom            |
| ~ | Component Palette |
| ~ | Desktops          |
|   | Internet          |
|   | CORBA             |
|   | Customize         |

5-rasm. Komponentalar guruhuni tanlash oynasi.

### Nazorat savollar:

- 1. Borland C++ Builder 6 tizimi qanday dasturlash texnologiyalarini o'zida birlashtirgan?
- 2. Borland C++ Builder 6 tizimi asosiy ishchi oynasi qanday narkibiy qismlardan iborat?
- 3. Borland C++ Builder 6 tizimi oynasining asosiy instrumentlari guruhlari?
- 4. Borland C++ Builder 6 tizimida ilovalarni ishga tushirish qiodalari.

## 6- laboratoriya ishi

## Muhandislik masalalarini yechishda dasturlash tizimlari yordamida grafika va multimedia imkoniyatlaridan foydalanish

**Ishdan maqsad**: Borland C++ Builder6 ning asosiy grafik imkoniyatlari bilan tanishish.

## Topshiriqlar:

- 1. Nazariy qism bilan tanishib chiqing
- 2. Grafik imkoniyatlar bilan tanishib chiqing.
- 3. Grafik rejimda ishlatiladigan operatorlar bilan tanishib chiqing.
- 4. Laboratoriya ishiga hisobot topshiring.

## Nazariy qism

C++ dasturlash tilida yuqori darajadagi tasvirlarni hosil qilish mumkin. Delphi dasturlash tilining grafik imkoniyati dastur tuzuvchiga sxemalarni, chizmalarni va rasmlarni chizish imkonini beradi.

Dastur grafik tasvirlarni **Forma** va **Image** komponentasiga chizish imkonini beradi. Obyektlar *Canvas* xususiyati orqali beriladi. Chizmani (toʻgʻri chiziq, toʻrtburchak, aylana va h.k.) chizish uchun *Canvas* xususiyatiga komponentani qoʻshib qoʻyish kerak boʻladi. Umumiy koʻrinishi quyidagicha boʻladi:

<komponenta><Canvas><chizma>; bu yerda: <komponenta> - chizma chiziladigan joy, <chizma> - chizilayotgan grafik tasvir. Masalan, Form1.Canvas.Rectangle(10,10,100,100);

Natijada Formada toʻgʻri toʻrtburchak hosil boʻladi.

Dasturchi chizish uchun qalam va moʻyqalamdan foydalanishi mumkin. Qalam yordamida geometrik figura, nuqtalarni chizish mumkin. Qalamning xususiyatlari:

*Color* - chiziqning rangi; *Width* – chiziqning qalinligi; *Style* – chiziqning turi.

Qalamning *Color* xususiyatida ishlatiladigan ranglari quyidagi jadvalda keltirilgan:

| Konstanta | Rang     | Konstanta | Rang   |
|-----------|----------|-----------|--------|
| clBlack   | Qora     | clSilver  | Kumush |
| clMaroon  | Kashtan  | clRed     | Qizil  |
| clOlive   | Olivka   | clBlue    | Koʻk   |
| clNavy    | Toʻq -   | clFuchsia | Toʻq-  |
|           | koʻk     |           | pushti |
| clPurple  | Pushti   | clAqua    | Moviy  |
| clTeal    | Och-koʻk | clWhite   | Oq     |
| clGray    | Kul      |           |        |

Moʻyqalam (*Canvas.Brush*) geometrik figuralarni boʻyash uchun ishlatiladi. Moʻyqalam ikkita xususiyatga ega:

1. *Color* – boʻyaladigan rang;

2. *Style* – boʻyash turi.

| Konstanta    | Boʻyash turi                  |
|--------------|-------------------------------|
| bsSolid      | yaxlit boʻyash                |
| bsClear      | soha boʻyalmaydi              |
| bsHorizontal | gorizontal shtrixlash         |
| bsVertical   | vertikal shtrixlash           |
| bsFDiagonal  | Oldinga egilish bilan         |
|              | diagonal shtrixlash           |
| bsBDiagonal  | Orqaga egilish bilan          |
|              | diagonal shtrixlash           |
| bsCross      | Gorizontal-vertikal           |
|              | shtrixlash, toʻr koʻrinishida |
| bsDiagCross  | diagonal shtrixlash, toʻr     |
|              | koʻrinishida                  |

Bo'yash turining ko'rinishi quyidagi rasmda ko'rsatilgan (1-rasm):

| 🔀 Bo'yash   | turlari     |              | _D×         |
|-------------|-------------|--------------|-------------|
| bsSolid     | bsClear     | bsHorizontal | bsVertical  |
| bsFDiagonal | bsBDiagonal | bsCross      | bsDiagCross |

1-rasm. Bo'yash turining ko'rinishi

Chizmaga matn kiritish uchun *TextOut* usulidan foydalaniladi. *TextOut* usulining toʻliq koʻrinishi quyidagicha:

Obyekt. Canvas. TextOut(x,y,matn);

bu yerda:

*Obyekt* – matn chiqariladigan obyektning nomi;

*x*,*y*- matnni yozilishi boshlanadigan koordinata nuqtalari;

*matn* - matnli, sonli va simvolli oʻzgaruvchi, kiritilishi lozim boʻlgan matn.

**Sxemalar**, chizmalar va rasmlarni hosil qilish uchun bir nechta figuralar majmuidan foydalanishga toʻgʻri keladi. Bunday figuralarga: nuqta, toʻgʻri chiziq, toʻrtburchak, aylana, yoylar va h.k. kiradi.

Ekranda chizma hosil qilish uchun, dastur shu chizmani tashkil etuvchi sodda grafiklarni birlashtirib chiqishi kerak. Grafik chizmalarni chizish uchun *Canvas* komponentasining metodlaridan foydalaniladi. Quyida shu metodlarni koʻrib chiqimiz:

1. *Component.Canvas.lineTo*(*x*,*y*) – to'g'ri chiziq chizish uchun ishlatiladi.

2. *Obyekt.Canvas.Ellipse*(x1,y1, x2,y2) – berilgan parametrlar bo'yicha ellips va aylana chizadi.

3. *Obyekt.Canvas.Arc(x1,y1,x2,y2,x3,y3,x4,y4)*- yoy chizish uchun ishlatiladi.

4. *Obyekt.Canvas.Rectangle(x1, y1,x2, y2)* – to'g'ri to'rt burchak chizadi.

5. *Form1.Canvas.Pixels[10,10]:=clRed* – Nuqta chizish uchun ishlatiladi.

Yuqorida koʻrib chiqilgan metodlardan foydalanib dastur yaratamiz (12-rasm).

**1-misol**: Sohalarni toʻldirish usullaridan foydalangan holda uycha chizamiz.

*#include <vcl.h> #pragma hdrstop #include ''Unit1.h''* //-----*#pragma package(smart\_init) #pragma resource ''\*.dfm''* TForm1 \*Form1; //----fastcall TForm1::TForm1(TComponent\* Owner) : TForm(Owner) { } //----void \_\_fastcall TForm1::Button1Click(TObject \*Sender) { Canvas->TextOut(135,70, ''WELCOME''); Canvas->MoveTo(80,90); *Canvas->LineTo*(250,90); Canvas->LineTo(150,40); *Canvas->LineTo*(80,90); Canvas->MoveTo(220,75); *Canvas->LineTo*(220,50); Canvas->LineTo(240,50); Canvas->LineTo(240,81); *Canvas->Brush->Color=clMaroon; Canvas->Brush->Style=bsCross;* Canvas->TextOut(240,65, "GOOD BYE"); *Canvas->Rectangle*(80,90,250,300); *Canvas->Brush->Color=clGreen; Canvas->Rectangle(120,140,200,200);* 

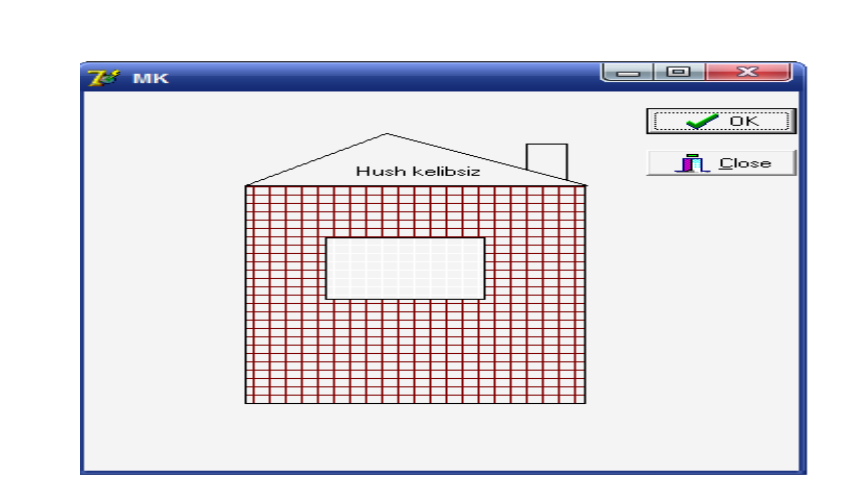

} //-

2-rasm. Dastur natijasida olinadigan tasvir

2-misol: O'zbekiston respublikasining davlat bayrog'ini chizish.

Formaga *Button1* komponentasini oʻrnatib, uni «*Chizish*» deb nomlaymiz va *Button2* komponentasini oʻrnatib uni «*Chiqish*» nomlaymiz. Bu komponentalar uchun dastur kodini quyidagi koʻrinishda yozamiz:

```
#include <vcl.h>
#pragma hdrstop
#include ''Unit1.h''
//-----
                         _____
#pragma package(smart_init)
#pragma resource ''*.dfm''
TForm1 *Form1;
//-----
fastcall TForm1::TForm1(TComponent* Owner)
    : TForm(Owner)
                              ------
void __fastcall TForm1::Button1Click(TObject *Sender)
Canvas->Pen->Color = clBlue;
Canvas->Brush->Color = clBlue;
Canvas->Rectangle(70,50,600,150);
// ov chizish
Canvas->Pen->Color = clBlue;
Canvas->Brush->Color = clWhite;
Canvas->Ellipse(80,55,170,145);
Canvas->Pen->Color = clBlue;
Canvas->Brush->Color = clBlue;
                          40
```

*Canvas->Ellipse*(105,55,195,145); //vulduz chizish Canvas->Font->Name = "Monotype Corsiva"; *Canvas->Font->Color = clWhite; Canvas->Font->Size = 28; Canvas->TextOut(180,60,'' \*\*\*'');* Canvas->TextOut(180,85,''\*\*\*\*''); *Canvas->TextOut(180,110,''\*\*\*\*\*''); Canvas->Pen->Color = clRed; Canvas->Brush->Color = clRed; Canvas->Rectangle*(70,150,600,160); *Canvas->Pen->Color = clWhite; Canvas->Brush->Color = clWhite; Canvas->Rectangle*(70,160,600,260); *Canvas->Pen->Color = clRed; Canvas->Brush->Color = clRed; Canvas->Rectangle(70,260,600,270); Canvas->Pen->Color = clGreen; Canvas->Brush->Color = clGreen; Canvas->Rectangle*(70,270,600,370); } //----------void \_\_fastcall TForm1::Button2Click(TObject \*Sender) ł Form1->Close(); }

Natijada quyidagi tasvirni olamiz (3-rasm):

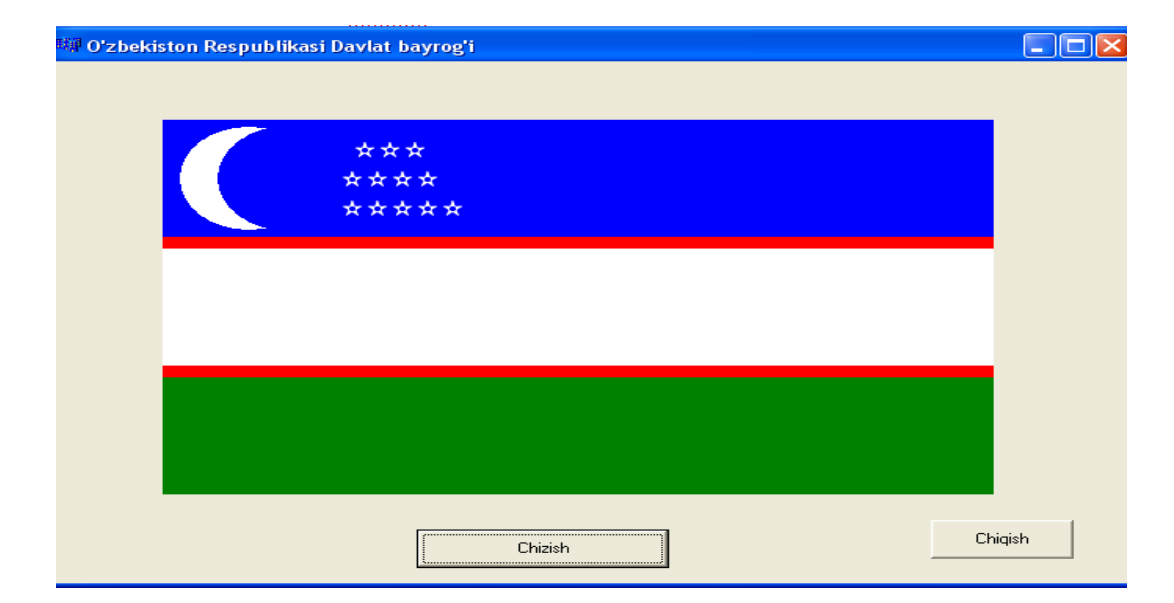

3-rasm. Dastur bajarilishi natijasida olingan tasvir

#### Nazorat savollari

1. Borland C++ da tasvirlar bilan ishlash uchun qanday sinflardan foydalaniladi?

- 2. C++ tili qanday grafik imkoniyatlarga ega?
- 3. Ekranda chizmalarni hosil qilish uchun qanday metodlarni bilasiz?
- 4. Qanday boʻyash turlari mavjud?

### Tajriba ishini bajarish uchun topshiriq variantlari:

1. Borland C++ ning Canvas xossasining usullaridan foydalanib ixtiyoriy grafik tasvir yarating.

2. Image komponentasidan foydalanib formaga rasmlarni oʻrnating va uning xossalarini oʻzgartiring.

### 7 - laboratoriya ishi

## Internet tarmog'idagi ma'lumotlar bazasini dasturiy tizim vositalari yordamida yaratish.

**Ishdan maqsad**: Borland C++ Builder6 da ma'lumotlar bazasini yaratish va qayta ishlashni o'rganish.

### **Topshiriqlar:**

1. Ma'lumotlar bazasiga qo'yiladigan talablar.

2. C++ Builder6 da ma'lumotlar bazasi bilan ishlovchi komponentlarni oʻrganish.

3. Ma'lumotlar bazasiga murojaat qiluvchi komponentalar bilan ishlash.

### Nazariy qism

Bu darsda biz C++ Builder6 muhitida ma'lumotlar bazasi bilan ishlash asoslarini koʻrib oʻtamiz. Ma'lumotlar bazasining maqsadi ma'lum strukturada kiritilgan, ma'noga ega boʻlgan ma'lumotlarni bir yoki bir nechta joyda ortiqcha sarflarsiz (xotira va zaxiralarni iqtisod qilib) saqlashdir. Ma'lumotlar bazasi ikkita asosiy maqsadlarni koʻzda tutadi: ma'lumotlarni yoʻqolishdan saqlash va ularning ishonchliligini oshirish.

*Ma'lumotlar bazasiga qo'yiladigan talablar.* Yaxshi loyihalangan ma'lumotlar bazasi:

foydalanuvchilarning ma'lumotlar bazasiga bo'lgan barcha talablarini qondiradi.
 Shuning uchun ma'lumotlar bazasini loyihalashdan oldin foydalanuvchilarning ma'lumotlar bazasiga bo'lgan talablarini keng miqyosda o'rganib chiqish zarur.

Jadvallarni tuzishda foydalanuvchi tomonidan mumkin boʻlmagan ma'lumotlar kiritilishining oldini olish uchun ma'lum shartlarni kiritish kerak.

C++ Builder6 muhutida ma'lumotlar bazasini yaratish uchun bir qancha usullardan foydalanish mumkin:

– ma'lumotlat bazasini yaratish va qayta ishlash uchun moʻljallangan tizimlarda ma'lumotlar bazasini yaratib, C++ Builder6 vositalari yordamida ularni qayta ishlash, masalan, ma'lumotlar bazasining maydonlari ustida amallar bajarish, ma'lumotlarni yangilash va hokazo;

-C++ Builder6 muhutining vositalari yordamida MB yaratish va qayta ishlash.

## C++ Builder6 muhitida ma'lumotlar bazasi bilan ishlovchi komponentalar sharhi

C++da ma'lumotlar bazasi bilan ishlovchi juda koʻp komponentalar boʻlib, biz ulardan asosan TTable, TDbgrids, TDataSource, TDbNavigator komponentalari bilan tanishamiz.

III – TTable obyekti ma'lumotlar bazasidagi mavjud jadval bilan muloqot oʻrnatish uchun xizmat qiladi. TTable ixtiyoriy tipdagi (FoxPro, ODBC, SQL ...) ma'lumotlar bazasining har bir yozuviga va maydoniga toʻgʻridan toʻgʻri murojaat qila oladi. Bu komponenta, shuningdek, alohida hisobotlar bilan ham muloqot oʻrnata oladi.

TADOTABLE obyekti ham xuddi TTABLE obyekti kabi ma'lumotlar bazasidagi biror jadvalga bogʻlanish va unga murojaat qilish uchun xizmat qiladi. Bu obyektdan asosan MSAccess ma'lumotlar bazasini boshqarish tizimida yaratilgan bazalar bilan ishlashga moʻljallangan. Bu obyekt asosan TADOconnection obyekti bilan birga qoʻllanilib, TADOconnection ma'lumotlar bazasiga ulanadi. Shundan soʻng bir yoki bir nechta TAdotable obyektlari Connection xususiyati yordamida TADOconnectionga ulanadi va TableName xususiyati yordamida kerakli jadvalga ulanadi.

TDATASOURCE obyekti bevosita TTable yoki TAdoTablega bogʻlanib, ma'lumotlar bazasidagi yozuvlarni tahrirlash, ularga murojaat qilish imkonini beradi. Buning uchun komponentaning DataSet xususiyatidagi roʻyxatdan kerakli Table elementi tanlanadi va shu orqali ikki obyekt bir-biriga bogʻlanadi.

TDBGRID obyekti ma'lumotlar bazasidagi hisobotlar, jadvallar va soʻrovlardagi ma'lumotlarni jadval koʻrinishida namoyish etish uchun qoʻllanadi. Bu obyekt yordamida ma'lumotlar bazasidagi yozuvlarni namoyish qilish, tahrirlash va oʻzgartirish mumkin. Kiritilgan oʻzgartirishlar joriy yozuv ustida boradi va bu oʻzgarishlar faqat siz boshqa yozuvga oʻtganingizda yoki dasturni yopganingizda saqlab qolinadi. TDBGRID obyekti bevosita Datasource xususiyati yordamida TDatasource obyektga bogʻlanadi va shu orqali ma'lumotlarni namoyish etadi. TDBNavigator (QDBCtrls) obyekti dasturda TDBGRID yoki TDBEDIT komponentalari orqali ma'lumotlar bazasi yozuvlariga murojaat qilinayotgan vaqtda qoʻllaniladi. TDBNavigator foydalanuvchiga ma'lumotlar bazasidagi yozuvlarni tahrirlash yoki koʻrib chiqishda qoʻl keladi. Foydalanuvchi TDBNavigator tugmalaridan birini bosganda shu tugma bilan bogʻlangan amal dasturda bajariladi.

**1-masala.** Masalaning qoʻyilishi: mavjud formadan foydalanib talabalar guruhining ma'lumotlar bazasini yaratish.

Yangi forma yaratamiz. Formani "C:" diskida "MB" deb saqlaymiz (C:\MB).

Accessda "Baza" nomi bilan jadval yaratamiz. Ya'ni ma'lumotlar bazasining Formasini yaratib olamiz, unda *fam, ism, guruh* va boshqa maydonlarni aniqlab olamiz.

Formaga ADOConnection, ADOTable, DataSourse, DBNavigator va DbGrid komponentalarini oʻrnatamiz.

Forma quyidagi koʻrinishda shakllanadi (1-rasm):

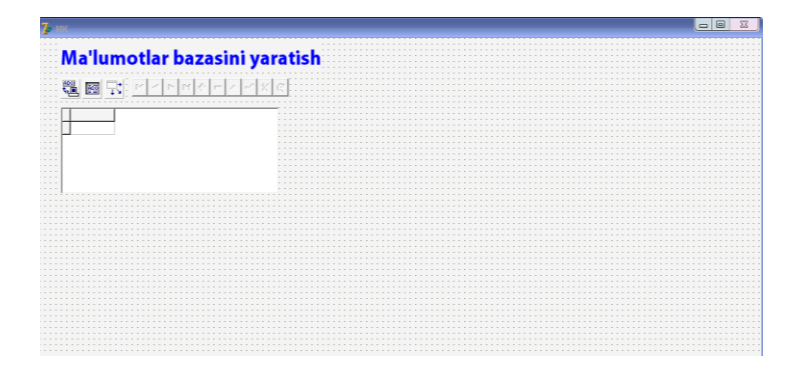

1-rasm. Komponentalar oʻrnatilgan forma oynasi

Oʻrnatilgan komponentalar ustida quyidagi ammallarni bajaramiz:

| Belgilangan<br>obyekt | Komponenta<br>lar menyusi | Object Inspector<br>oynasi Properties<br>xususiyati | Bajariladigan ish                                                                                                    |
|-----------------------|---------------------------|-----------------------------------------------------|----------------------------------------------------------------------------------------------------|
| AdoConnection         | ADO                       | ConnectionString                                    | Use Connection<br>String $\rightarrow$ Build $\rightarrow$<br>MicrosoftJet 4.0<br>OLE DB<br>Provider $\rightarrow$ ganee<br>$\rightarrow$<br>Baza.mdb $\rightarrow$ Ok |
|                       |                           | LoginPrompt                                         | false                                                                                                    |
|                       | ADO                       | connection                                          | Connection1                                                                                                    |
| ADOTable              |                           | TableName                                           | Jadval                                                                                                    |
|                       |                           | Active                                              | True                                                                                                    |
| DataSourse            | DataAccess                | Dataset                                             | ADOTable11                                                                                                    |

| DBGrid      | DataControls | DataSourse | DataSourse1 |
|-------------|--------------|------------|-------------|
| DBNavigator | DataControls | DataSourse | DataSourse1 |

Forma ishga tushirilganda quyidagi koʻrinishdagi MB jadvali tuziladi (2-rasm):

| ia iuli      | iotiar baz     | asini yai | ausn           |               |       |           |            |             |  |
|--------------|----------------|-----------|----------------|---------------|-------|-----------|------------|-------------|--|
|              | KAFH           | + - ▲ ~ % | ۹              |               |       |           |            |             |  |
| Гурух        | Насаби         | Исми      | Отасининг исми | Тугилган сана | Жинси | Стипендия | Математика | Информатика |  |
| 138-10 KT/PT | Рахимова       | Гавкар    | Норбоевна      | 09.07.1986    | аел   | 62971     | 10         | 12          |  |
| 138-10 KT/PT | Исматов        | Аслиддин  | Азаматович     | 14.10.1988    | эркак | 62971     | 8          | 7           |  |
| 138-10 KT/PT | Махматкулов    | Абдулазиз | Абдирасулович  | 02.08.1988    | эркак | 62971     | 9          | 10          |  |
| 138-10 KT/PT | Умирзаков      | Равшан    | Рустамович     | 19.05.1988    | эркак | 62971     | 9          | 8           |  |
| 138-10 KT/PT | Худайберганова | Лобар     | Гайратовна     | 15.01.1982    | аел   | 94000     | 15         | 15          |  |
| 138-10 KT/PT | Утегенов       | Нурлан    | Рустамович     | 16.07.1989    | эркак | 62971     | 14         | 12          |  |
| 138-10 KT/PT | Раджапова      | Феруза    | Мадаршовна     | 04.01.1988    | аел   | 94000     | 15         | 15          |  |
| 138-10 KT/PT | Бахриддинов    | Маъмур    | Бахриддинович  | 03.09.1989    | эркак | 62971     | 15         | 15          |  |
| 138-10 KT/PT | Абдумуминов    | Жавлон    | Мажитович      | 08.01.1992    | эркак | 62971     | 13         | 12          |  |
| 138-10 KT/PT | Худайбердиев   | Шохрух    |                | 17.06.1987    | эркак | 62971     | 9          | 9           |  |
| 138-10 KT/PT | Машхурова      | Севара    | Дилмуродовна   | 17.01.1990    | аел   | 62971     | 9          | 9           |  |
| 138-10 KT/PT | Назаров        | Ихтиер    |                | 17.06.1987    | эркак | 62971     | 8          | 8           |  |
| 138-10 KT/PT | Мустафаев      | Зоир      | Муминевич      | 17.11.1989    | эркак | 62971     | 9          | 9           |  |
| 138-10 KT/PT | Мустафаев      | Тоир      | Муминевич      | 17.11.1989    | эркак | 62971     | 8          | 9           |  |

2 - rasm. Natijalar formasi.

## Nazorat savollari:

- 1. Ma'lumotlar bazasi nima?
- 2. C++ Builder6 muhitida ma'lumotlar bazasi bilan ishlovchi qanday komponentalarni bilasiz?
- 3. AdoConnection komponentasining vazifasi?
- 4. DBNavigator komponentasining vazifasi?

## Adabiyotlar:

- 1. Kadirov M.M. Axborot texnologiyalari. Oʻquv qoʻllanma, 1-qism. -T.:Sanostandart, 2018. - 320 b.
- 2. Kadirov M.M. Texnik tizimlarda axborot texnologiyalari. Darslik, 2qism. -T.:O'zbekiston faylasuflari milliy jamiyati, 2019. -306 b.
- 3. Dadabayeva R.A., Nasridinova Sh.T., Shoaxmedova N.X., Ibragimova L.T., Ermatov Sh.T. Axborot-kommunikatsiya texnologiyalari va tizimlari. Oʻquv qoʻllanma. -T.:Sano-standart, 2017, 552 b.
- 4. Kenjabayev A.T., Ikromov M.M., Allanazarov A.Sh. Axborotkommunikatsiya texnologiyalari. Oʻquv qoʻllanma. – T.: Oʻzbekiston faylasuflari milliy jamiyati, 2017. - 408 b.

## MUNDARIJA

| 1-laboratoriya<br>ishi | CAD tizimlarining amaliy dasturlarining interfeysini<br>oʻrganish va qoʻllash                                                                                                 | 3  |
|------------------------|----------------------------------------------------------------------------------------------------|----|
| 2-laboratoriya<br>ish  | MathCAD tizimlarida muhandislik masalalarini yechishda<br>matematik modellariga hisoblash eksperiment va sonli<br>tahlilni amalga oshirish                                    | 12 |
| 3-laboratoriya<br>ishi | Neft va gaz soxasiga oid texnik obyektlarga tegishli grafik<br>modellarni MatLab dasturlashtirish tizimida amaliy<br>dasturlarda ifodalash, qayta ishlash va vizuallashtirish | 18 |
| 4-laboratoriya<br>ishi | COMPAS 3D tizimida texnik obyektlarga tegishli<br>grafik modellarni ifodalash, qayta ishlash va<br>vizuallashtirish                                                           | 28 |
|                        |                                                                                                    |    |
| 5-laboratoriya<br>ishi | Obyektga yoʻnaltirilgan dasturlash tizimlarida strukturaviy ilovalarni yaratish                                                                                               | 33 |
| 6-laboratoriya<br>ishi | Muhandislik masalalarini yechishda dasturlash tizimlari<br>yordamida grafika va multimedia imkoniyatlaridan<br>foydalanish                                                    | 37 |
| 7-laboratoriya<br>ishi | Internet tarmog'idagi ma'lumotlar bazasini dasturiy tizim vositalari yordamida yaratish                                                                                       | 42 |
|                        | Adabiyotlar                                                                                                    | 46 |

Muharrir: Miryusupova Z.M.